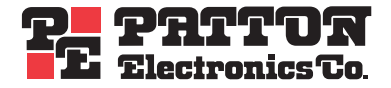

# Model 3224 Diamond Edge G.SHDSL IPDSLAM

# Model 6081RC EdgeRoute Network Access Server

# **Applications Guide**

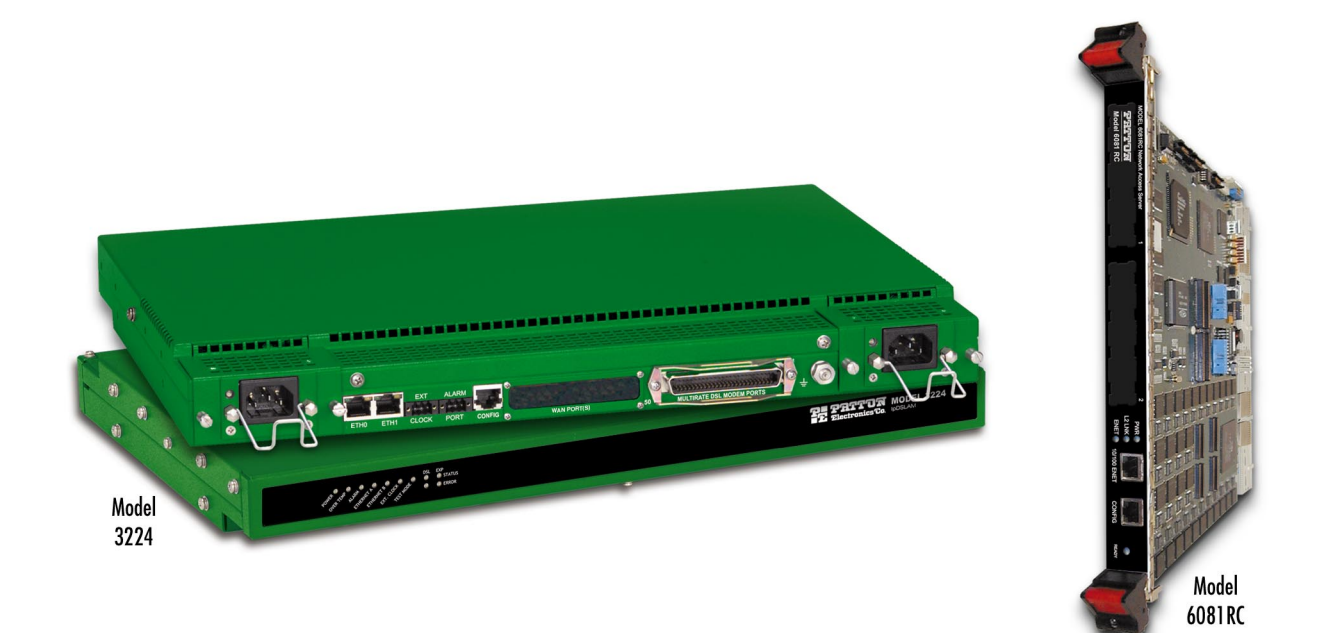

Sales Office: +1 (301) 975-1000 Technical Support: +1 (301) 975-1007 E-mail: support@patton.com WWW: www.patton.com

> Document Number: 11002U5-001 Rev. B Part Number: 07MD3224-AG Revised: October 28, 2005

#### Patton Electronics Company, Inc.

7622 Rickenbacker Drive Gaithersburg, MD 20879 USA tel: +1 (301) 975-1000 fax: +1 (301) 869-9293 support: +1 (301) 975-1007 web: www.patton.com e-mail: support@patton.com

#### Trademarks

The term *ForeFront* is a registered trademark of Patton Electronics Company in the United States and other countries.

**Copyright** Copyright © 2004, Patton Electronics Company. All rights reserved.

### Notice

The information in this document is subject to change without notice. Patton Electronics assumes no liability for errors that may appear in this document.

The software described in this document is furnished under a license and may be used or copied only in accordance with the terms of such license.

## Contents

|   | About this guide                                             | 3  |
|---|--------------------------------------------------------------|----|
|   | Audience                                                     | 3  |
|   | Structure                                                    | 3  |
|   | Typographical conventions used in this document              | 4  |
|   | General conventions                                          | 4  |
|   | Mouse conventions                                            | 4  |
| 1 | Introduction                                                 | 5  |
|   | Overview                                                     | 6  |
| 2 | Physical layer configuration                                 | 9  |
|   | Introduction                                                 | 10 |
|   | Physical layer characteristics                               | 10 |
|   | Configuring Model 3224 G.SHDSL parameters                    | 11 |
|   | Configuring Model 6081RC H.110 parameters                    | 12 |
|   | Defining H.110 channels                                      | 12 |
|   | Defining H.110 ports, timeslots, and direction               | 13 |
| 3 | Bridged data application                                     | 17 |
|   | Introduction                                                 | 18 |
|   | Basic assumptions                                            | 20 |
|   | Defaults                                                     | 21 |
|   | CPE configuration                                            | 22 |
|   | Initiating bridged Ethernet data communications              | 22 |
|   | Modifying the factory default configuration                  | 22 |
|   | Logging in using the factory-default IP address              | 23 |
|   | Modifying the IP address for Ethernet interface A (optional) | 24 |
|   | Creating a bridge group                                      | 25 |
|   | PPP channel configuration                                    | 27 |
|   | Interface configuration                                      | 30 |
|   | Alternate Interface Configuration for Model 6081RC           | 31 |
|   | Verifying operation                                          | 32 |
|   | Verifying bridged connection                                 | 32 |
| 4 | VLAN bridged connection                                      | 35 |
|   | Introduction                                                 | 36 |
|   | Attaching a VLAN ID to an Ethernet interface                 | 36 |
|   | Attaching a bridge interface to a VLAN module                | 37 |
| 5 | Routed application using RIP                                 | 39 |
|   | Introduction                                                 | 40 |
|   | Network diagram                                              | 40 |
|   | 3224/6081RC configuration                                    | 40 |
|   | Ethernet port A IP address configuration                     | 41 |

|   | Configuring G.SHDSL parameters (3224 only)                      | 41 |
|---|-----------------------------------------------------------------|----|
|   | Configuring H.110 ports (6081RC only)                           | 41 |
|   | PPP global and channel configuration                            | 41 |
|   | Global configuration                                            | 41 |
|   | PPP channel configuration                                       |    |
|   | PPP options                                                     |    |
|   | LCP options                                                     |    |
|   | Multilink options                                               | 44 |
|   | IP options                                                      | 44 |
|   | IPCP options                                                    | 44 |
|   | RIP configuration                                               | 45 |
|   | General options configuration                                   | 45 |
|   | General                                                         | 45 |
|   | RIP timers                                                      | 46 |
| 6 | Configuring the remote site router (Model 3201)                 |    |
|   | Introduction                                                    |    |
|   | Ethernet port IP address configuration                          |    |
|   | G.SHDSL layer configuration                                     |    |
|   | PPP layer configuration                                         |    |
|   | RIP configuration                                               | 50 |
| 7 | Verifying operation                                             |    |
|   | Introduction                                                    | 54 |
|   | Verifying routed connection                                     | 55 |
| 8 | Contacting Patton for assistance                                |    |
|   | Introduction                                                    |    |
|   | Contact information                                             |    |
|   | Warranty Service and Returned Merchandise Authorizations (RMAs) |    |
|   | Warranty coverage                                               |    |
|   | Out-of-warranty service                                         |    |
|   | Returns for credit                                              |    |
|   | Return for credit policy                                        |    |
|   | RMA numbers                                                     |    |
|   | Shipping instructions                                           |    |
|   |                                                                 |    |

# About this guide

This guide describes configuring a Patton Electronics Models 3224 and 6081RC to operate in a variety of application scenarios.

## Audience

This guide is intended for the following users:

- Operators
- Installers
- Maintenance technicians

## Structure

This guide contains the following chapters:

- Chapter 1 describes the IpDSLAM and Network Access Server
- Chapter 2 describes the IpDSLAM and Network Access Server's physical layer configuration
- Chapter 3 describes configuring the IpDSLAM and Network Access Server for a bridged data application
- Chapter 4 describes configuring the IpDSLAM and Network Access Server for a VLAN bridged connection application
- Chapter 5 describes configuring the IpDSLAM and Network Access Server for a routed application using RIP
- Chapter 6 describes configuring the IpDSLAM and Network Access Server for a remote site router (Model 3201)
- Chapter 7 describes how to verify that the IpDSLAM and Network Access Server is operating properly
- Chapter 8 contains information on contacting Patton technical support for assistance

For best results, read the contents of this guide before you install the IpDSLAM and Network Access Server.

## Typographical conventions used in this document

This section describes the typographical conventions and terms used in this guide.

### **General conventions**

The procedures described in this manual use the following text conventions:

| Convention             | Meaning                                                                                                    |
|------------------------|----------------------------------------------------------------------------------------------------|
| Futura bold type       | Indicates the names of menu bar options.                                                                           |
| Italicized Futura type | Indicates the names of options on pull-down menus.                                                                 |
| Futura type            | Indicates the names of fields or windows.                                                                          |
| Garamond bold type     | Indicates the names of command buttons that execute an action.                                                     |
| < >                    | Angle brackets indicate function and keyboard keys, such<br>as <shift>, <ctrl>, <c>, and so on.</c></ctrl></shift> |
| Are you ready?         | All system messages and prompts appear in the Courier font as the system would display them.                       |
| % dir *.*              | Bold Courier font indicates where the operator must type a response or command                                     |

|--|

### Mouse conventions

The following conventions are used when describing mouse actions:

| Ta | ble | 2. | Mouse | conventions |
|----|-----|----|-------|-------------|
|----|-----|----|-------|-------------|

| Convention         | Meaning                                                                                                    |
|--------------------|----------------------------------------------------------------------------------------------------|
| Left mouse button  | This button refers to the primary or leftmost mouse button (unless you have changed the default configuration).                                                                                                    |
| Right mouse button | This button refers the secondary or rightmost mouse button (unless you have changed the default configuration).                                                                                                    |
| Point              | This word means to move the mouse in such a way that the tip of<br>the pointing arrow on the screen ends up resting at the desired loca-<br>tion.                                                                                                    |
| Click              | Means to quickly press and release the left or right mouse button<br>(as instructed in the procedure). Make sure you do not move the<br>mouse pointer while clicking a mouse button.                                                                                     |
| Double-click       | Means to press and release the same mouse button two times quickly                                                                                                    |
| Drag               | This word means to point the arrow and then hold down the left or<br>right mouse button (as instructed in the procedure) as you move the<br>mouse to a new location. When you have moved the mouse pointer<br>to the desired location, you can release the mouse button. |

# Chapter 1 Introduction

## Chapter contents

### 1 • Introduction

### **Overview**

The Patton Model 3224 (see figure 1) and ForeFront<sup>®</sup> Model 6081RC (see figure 2) share routing and bridging software platforms. The 3224 is a central site standalone device which connects and routes up to 24 G.SHDSL subscribers directly. The Model 6081RC is installed in Patton's ForeFront chassis system at a central site and routes/bridges DSL subscribers data when used in conjunction with Patton's model 3096RC( 16-port G.SHDSL TDAC) and/or 3196RC (16-port iDSL T-DACS).

The Models 3224 IpDSLAM and 6081RC EdgeRoute Network Access Server powerful routing engines enable network engineers to deploy flexible bridged or routed applications. Routed links can be configured using Static, RIP (Routing Information Protocol), or OSPF (Open Shortest Path First) protocols. This guide addresses configuration steps needed for bridged data and routed applications.

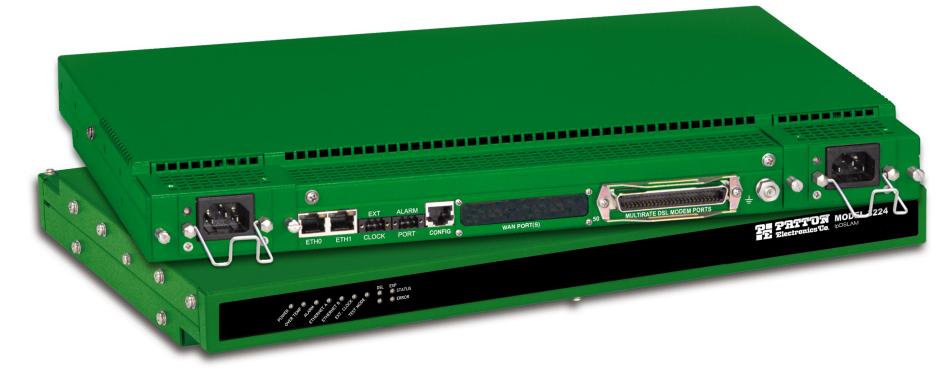

Figure 1. Model 3224 IpDSLAM (Forest Green version shown)

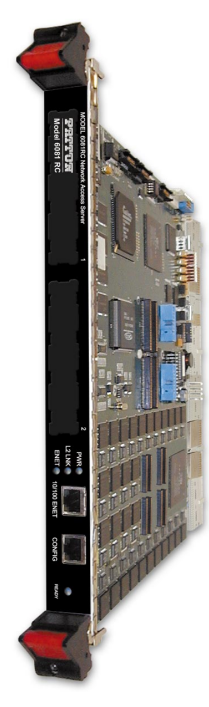

Figure 2. Model 6081RC

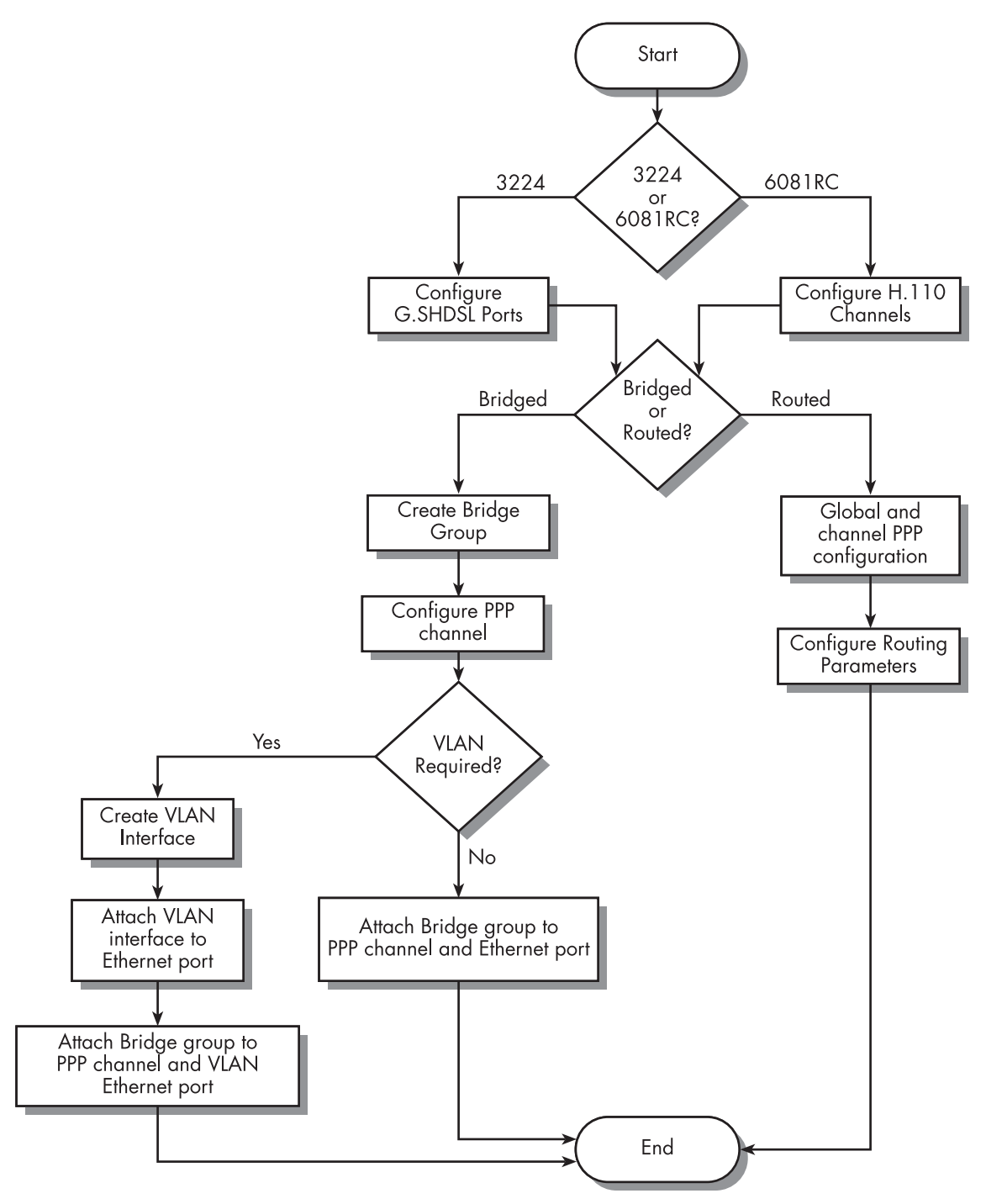

Figure 3 shows the factors that should be considered when configuring bridged or routed operation.

Figure 3. Bridged and routed configuration flow chart

1 • Introduction

Models 3224 G.SHDSL IpDSLAM & 6081RC NAS Applications Guide

# Chapter 2 Physical layer configuration

## Chapter contents

| Introduction                                   | 10  |
|------------------------------------------------|-----|
| Physical layer characteristics                 | 10  |
| Configuring Model 3224 G.SHDSL parameters      | 11  |
| Configuring Model 6081RC H 110 parameters      | 12  |
| Defining H 110 channels                        | 13  |
| Defining H 110 parts timeslate and direction   | .13 |
| Defining FLTTO ports, timestots, and direction | 19  |

## Introduction

The Models 3224 and 6081RC share routing and bridging software platforms, and both are central site devices.

The 3224 is equipped with 24 G.SHDSL ports running at speeds from 192kbps to 4.6Mbps. The G.SHDSL ports connect to customer premise G.SHDSL modem/routers such as the Patton Model 3201.

The Model 6081RC is mounted on a Patton Electronics ForeFront chassis (Models 6276, 6476, or 6676). The 6081RC connects to ForeFront function cards such as the 3096RC, 3196RC, 2616RC, or 6511RC via a midplane H.110 bus. In G.SHDSL applications, DSL frames carrying data from customer sites are terminated at the ForeFront chassis by a Model 3096RC; data is then passed to the model 6081RC via H.110 ports.

## **Physical layer characteristics**

The Model 3224 has 24 G.SHDSL ports structured in nx64kbps timeslots from 192kbps to 4.6Mbps, and two 10/100base-T Ethernet ports.

The Model 6081RC has 32 H.110 ports (each port structured in 128 unidirectional 64kbps slots), and three 10/100base-T Ethernet ports.

This chapter contains the following sections that describe configuring the Model 3224 G.SHDSL ports and Model 6081RC H.110 ports:

- "Configuring Model 3224 G.SHDSL parameters" on page 11
- "Configuring Model 6081RC H.110 parameters" on page 12

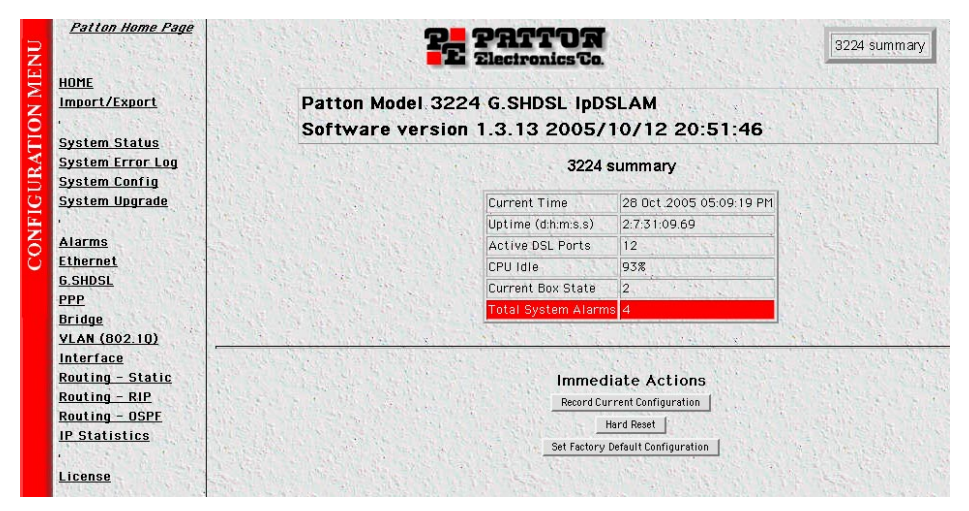

Figure 4. 3224 Web Management home page

## **Configuring Model 3224 G.SHDSL parameters**

To modify the values of the G.SHDSL configurable parameters, do the following:

1. On the left side of the web management home page, in the configuration menu pane, click the *G.SHDSL* -> *G.SHDSL Configuration* hyperlink. The G.SHDSL status and configuration pages (see figure 5) will appear on your screen.

| G.SHDSL Status           | G.SHDSL Co                   | nfigurat                                  | ion        | Carl Star     | 1. 2. 1                    | 1.5       |
|--------------------------|------------------------------|-------------------------------------------|------------|---------------|----------------------------|-----------|
| 10 13 A. 1. 1. 1.        | Contraction of the second    | N. S. S. S. S. S. S. S. S. S. S. S. S. S. |            |               | 4.14                       |           |
| G.SHDSL Ports            | 1                            |                                           |            |               |                            | S. S. S.  |
| Sala a star              | Awarila<br>2.4               | ble Fail                                  | ed Test M  | ode Linked Ir | aining                     | the start |
| A MELLING AND AND A DECK | 24                           | U                                         | U          |               | 18/11/2                    |           |
| G.SHDSL Part Confi       | ruration                     | NEW                                       | REAL       | Duris)        | 1. 1. 1                    | 14        |
| Port                     | Circu                        | it                                        | Anne       | x Mode        | Speed                      | Enabled   |
| 1                        |                              |                                           | В•         | Central 💌     | 2304 💌                     |           |
|                          | And the second second second |                                           |            |               |                            |           |
| 2                        |                              |                                           | B <u>▼</u> | 🛛 Central 🔄   | 2304 💌                     |           |
| 2 [<br><u>3</u> ]        | Circuit # 3                  |                                           | B.▼        | Central 💌     | 2304 -                     |           |
| 2  <br>3  0<br>4         | Dircuit # 3                  |                                           | B •<br>B • | Central 💌     | 2304 •<br>2304 •<br>2304 • |           |

Figure 5. G.SHDSL Configuration page

- 2. Use the drop-down menus to select your desired values for the annex and/or speed parameters for each G.SHDSL port (enter configuration for port 3).
  - Circuit # Use alphanumeric characters to enter a circuit description.
  - Annex Select Annex B for this application
  - Mode Select Central mode of operation
  - Speed Select required speeds for this port.

- Enabled - Click on the check box to enable this port (port 3)

- **3.** If you wish to disable any G.SHDSL ports that you don't intend to use, click the Enable check-box corresponding to the ports you wish to disable in order to remove the check-mark and disable that port.
- **4.** Scroll to the bottom of the page and click the **Submit** button to implement and save your changes. This completes the instructions for configuring Ethernet bridging applications.

## **Configuring Model 6081RC H.110 parameters**

The Model 6081RC card routes/bridges data from H.110 and Ethernet ports. The 6081RC connect to the ForeFront chassis H.110 bus via mating mid-plane connectors.

There are 32 H.110 ports available on the ForeFront chassis H.110 bus, Each of the function cards (i.e., 6081RC, 3096RC, 6511RC, etc.) have access to all 32 ports on the bus.

Characteristics of the H.110 bus:

- The H.110 bus is partitioned into 32 ports.
- Each H.110 port can handle up to 128 timeslots, each timeslot is 64 kbps.
- H.110 timeslots are unidirectional, for a full duplex link timeslots need to be defined for each direction of transmission.
- H.110 port numbers between two cards must match.
- Direction of transmission between two cards must complement each other.

Figure 6 shows an H.110 bus interconnection connection between a 6081RC and a 3096RC. Two maps are necessary for a full duplex link; both maps must have the same number of timeslots in each direction. In addition, the 6081RC H.110 port should connect to a corresponding 3096RC H.110 port. Similarly, the H.110 directions between the 6081RC and the 3096RC maps should complement each other, for example timeslots in a "to H.110" port on the 6081RC, should go to timeslots in a "from H.110" port on the 3096RC.

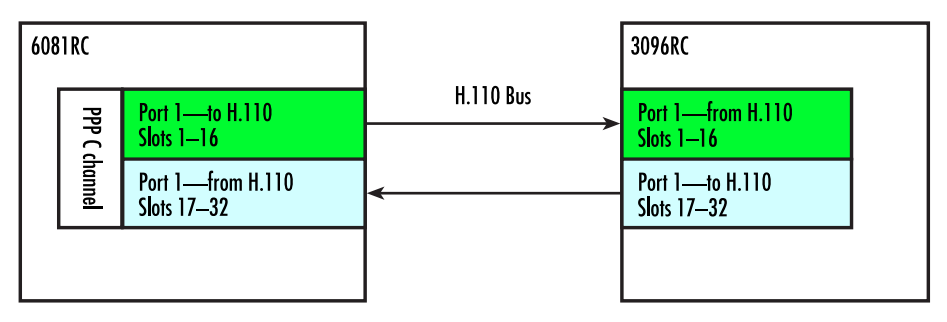

Figure 6. H.110 port correspondence and direction

### **Defining H.110 channels**

From the standpoint of the 6081RC, H.110 ports and timeslot are assigned to PPP channels. To configure H.110 channels, do the following:

1. Click on the H.110 link in the Configuration Menu pane (see figure 4 on page 11) to display the H.110 Channel Configuration page (see figure 7).

| State of South State       | Delete Chr    | annelisi                                                                                                    |
|----------------------------|---------------|----------------------------------------------------------------------------------------------------|
| Chanel Descr               | otion         | To HILD From HILD Delete                                                                                                    |
| Channels                   | Station State |                                                                                                    |
| Location1                  | Add Chennel   | PPE 16.12.13.24 是12.16.16.16                                                                                                    |
| Add Channel<br>Jescriptice |               | C. C. L. C. L. C. |

Figure 7. H110 Channel Configuration page

- **2.** Type a description for the channel (in figure 7, the description would be *Location1*). This description will be associated with a PPP channel defined later in this procedure).
- 3. Click on the Add Channel button to create the new channel.

| add Channel -<br>lescription | Manada Sala          | ALL THEN    | 1.1.1      | 1.1.1.1     | Children of  |
|------------------------------|----------------------|-------------|------------|-------------|--------------|
|                              | Add Channel          |             | 1 2 12     |             |              |
|                              | The Charles A. A. A. | State Maria | 1 1 1      | aller a     | a the second |
| Channels                     | mel Description      |             | 110 From h | 1110 Delate | 1            |
| AL INT                       | Location             | 0           | 0          |             | 11.15        |

Figure 8. H.110 Channel Configuration window

- **4.** Click on the channel number hyperlink in the Channel column (in figure 8, you would click on channel 1) to refresh the page and cause information about the newly created channel to appear. Channels will be numbered (starting with *1*) in the order they are entered.
  - **Note** If you want to delete a channel configuration from the listing, click the **Delete** check box for the channel you want removed, then click the **Delete Channel**(s) button.
  - **Note** If a bridged or routed PPP link is active on this channel, deactivate the PPP link before deleting the H.110 channel.

### Defining H.110 ports, timeslots, and direction

- 1. Click on the channel number hyperlink in the H.110 Channel Configuration page to go to the H.110 Settings channel timeslot mapping page (see figure 9). The page displays the channel number, description, and places to add a timeslot map. This page provides several buttons for navigating through stored bridge configuration:
  - The Refresh Page button forces the 6081RC to display changes made since the previous refresh cycle
  - The First Channel button displays the configuration for the first channel in the H110 Channel Configuration page listing of channels (see figure 9).

|               |               | Refresh Page       | A BOARD AND AND AND AND                                                                                         |
|---------------|---------------|--------------------|----------------------------------------------------------------------------------------------------|
| 123.21        | First Channel | Previous Channel N | ext Channel Last Channel                                                                                        |
| 0             |               | Sector Contractor  | No. 2. States                                                                                                   |
| semangs       |               | Barris States      | 医液体的异常的病性                                                                                                    |
| Description L | acation1      | and had the state  |                                                                                                    |
|               |               | Devel Deterit      | THE PARTY STATES AND AND AND AND AND AND AND AND AND AND                                                        |
|               |               | Heset Submit       | A STREET STREET STREET STREET STREET STREET STREET STREET STREET STREET STREET STREET STREET STREET STREET STRE |
| ALC: N        | and the state | Heset Submit       | and the second second                                                                                           |
| Add Map-      |               | Heset Suomit       |                                                                                                    |
| Add Map-      | Starting      | Tireskt Leigth     | Duscion                                                                                                    |

Figure 9. Channel timeslot mapping page

- The Previous Channel button displays the configuration for the channel previous to the one currently displayed
- The Next Channel button displays the configuration for the channel following the one currently displayed
- The Last Channel button displays the configuration for the last channel in the H110 Channel Configuration page listing of channel (see figure 9 on page 14).
- The Reset button cancels changes made to a channel configuration.
- The Submit button saves changes made to a channel configuration.

Enter configuration parameters for a channel as follows:

- 1. Enter a port number (H.110 bus port numbers range from 1 to 32) in the Port text box.
- 2. Enter the Storting Timeslot—each H.110 port can handle up to 128 slots (for example, if timeslots 1–16 will be used, enter *1* in this text box).
- **3.** Enter the length of the channel in number of timeslots (for example, if the range of timeslots is from 1–16, enter 16 timeslots in this text box).
- **4.** Select to H.110 from the Direction pop-up menu. Each link in the H.110 bus should be duplex, define the direction of transmission "to H.110" or "from H.110".
- 5. Click the Add Map button to enter the H.110 map. This will be the map that will connect port 1 in the 6081RC to the "From H.110" direction.
- 6. Enter *1* in the Port text box (port 1).

**Note** Any other available port (from 1-32) could be selected as long as it matches a 3096RC port.

- 7. Enter the Starting Timeslot—for example if using timeslots 17–32, enters 17 in this text box).
- 8. Enter the length in number of timeslots in the Length text box.
- 9. Select *To H.110* from the Direction pop-up menu.
- 10. Click the Add Map button to save changes.

**Note** If you want to delete a map configuration from the listing, click the Delete check box for the map you want removed, then click the Delete Map(s) button.

Once both maps for a channel have been entered, the H.110 Settings page will display the map information as shown in figure 10.

| 11    | Startia |           | ng Timeslot | Lengt      | Length | Direction   | Direction |  |  |
|-------|---------|-----------|-------------|------------|--------|-------------|-----------|--|--|
|       |         |           |             |            |        | ToH110 💌    | Add Map   |  |  |
|       |         |           |             | E the Ten  |        | ALC: ALC: S | 199       |  |  |
| eleir | Port    | Timeslets | Total       | Direction. | Delete | 5 5 5.00    | 1         |  |  |
|       | 100     | 1.16      | 16          | To H110    |        |             | distant.  |  |  |
|       | 1       | 1 - 10    |             |            |        |             |           |  |  |

Figure 10. H.110 Settings page showing map information for new channel

Models 3224 G.SHDSL IpDSLAM & 6081RC NAS Applications Guide

# Chapter 3 Bridged data application

## Chapter contents

| Introduction                                                 | <mark>18</mark> |
|--------------------------------------------------------------|-----------------|
| Basic assumptions                                            | 20              |
| Defaults                                                     | 21              |
| CPE configuration                                            | 22              |
| Initiating bridged Ethernet data communications              | 22              |
| Modifying the factory default configuration                  | 22              |
| Logging in using the factory-default IP address              | 23              |
| Modifying the IP address for Ethernet interface A (optional) | 25              |
| Creating a bridge group                                      | 26              |
| PPP channel configuration                                    | 28              |
| Interface configuration                                      | 31              |
| Alternate Interface Configuration for Model 6081RC           | 32              |
| Verifying operation                                          | 33              |
| Verifying bridged connection                                 |                 |

### 3 • Bridged data application

### Introduction

In bridged Ethernet applications, the IpDSLAM, and EdgeRoute Network Access Server incorporated in Patton ForeFront system, function as an Ethernet hub for interconnecting G.SHDSL access lines and an Ethernet LAN. Functioning as a hub, they deliver data traffic to and from all interfaces (Subscriber ports and one Ethernet LAN interface) by means of Ethernet bridging at the data link layer—layer 2 of the Open Systems Interconnection (OSI) model. The IpDSLAM and EdgeRoute Network Access Server use bridging control protocol (BCP) to provide the bridging function. The IpDSLAM and EdgeRoute Network Access Server use point-topoint protocol (PPP) for data delivery across the G.SHDSL links, by encapsulating each BCP datagram in a PPP frame.

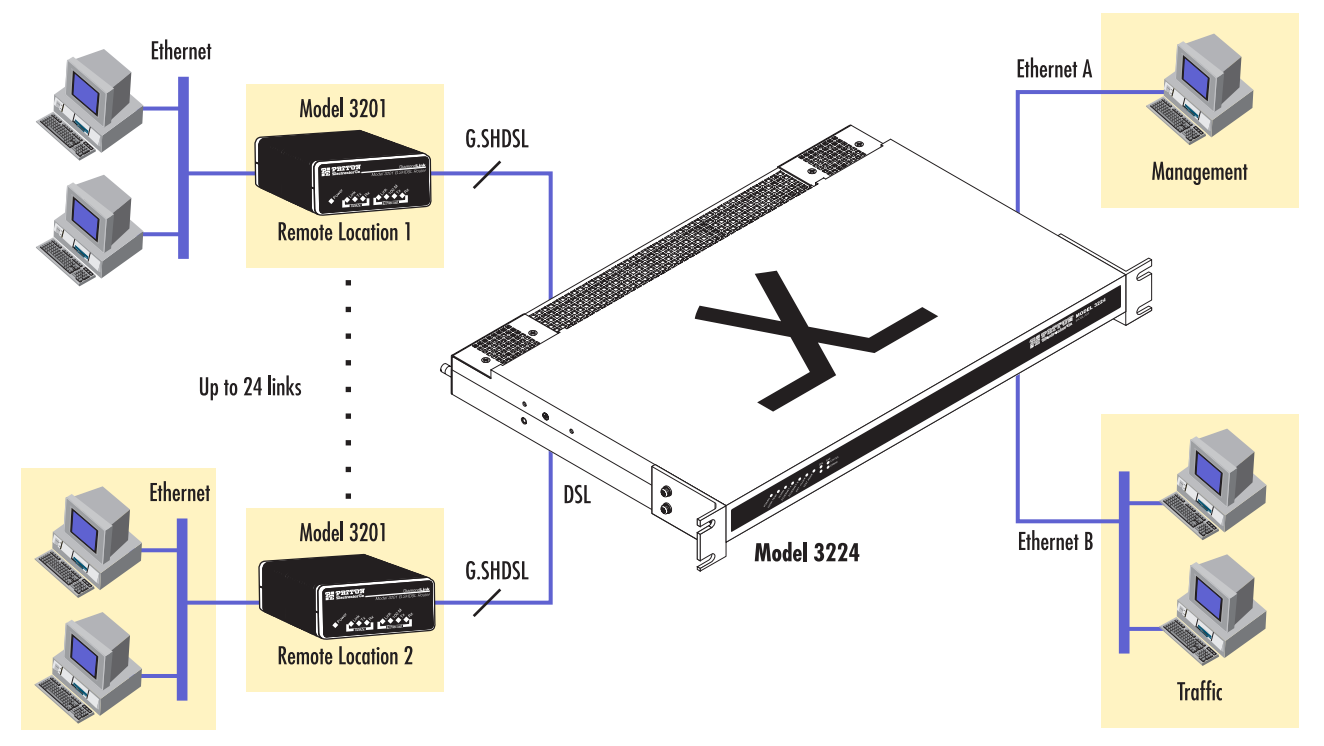

Figure 11. Model 3324 bridged data application diagram

In general, network engineers may find the Ethernet bridging configuration useful for any data communication system requiring long-range connections between remote devices and an Ethernet LAN at a central location. (See figure 11 for Model 3224 bridged data application diagram and figure 12 on page 19 for the Model 6081RC diagram.) As a more specific example, a bridged Ethernet solution may be used when implementing such a real-world application as Internet Service for small and home based businesses. In such a scenario, mini LANs supporting from 1 to 50 users would be connected via a G.SHDSL line to the IpDSLAM, and EdgeRoute Network Access Server (using 3096RC cards), which would then provide bridged communications with servers and Internet gateways connected to the main LAN.

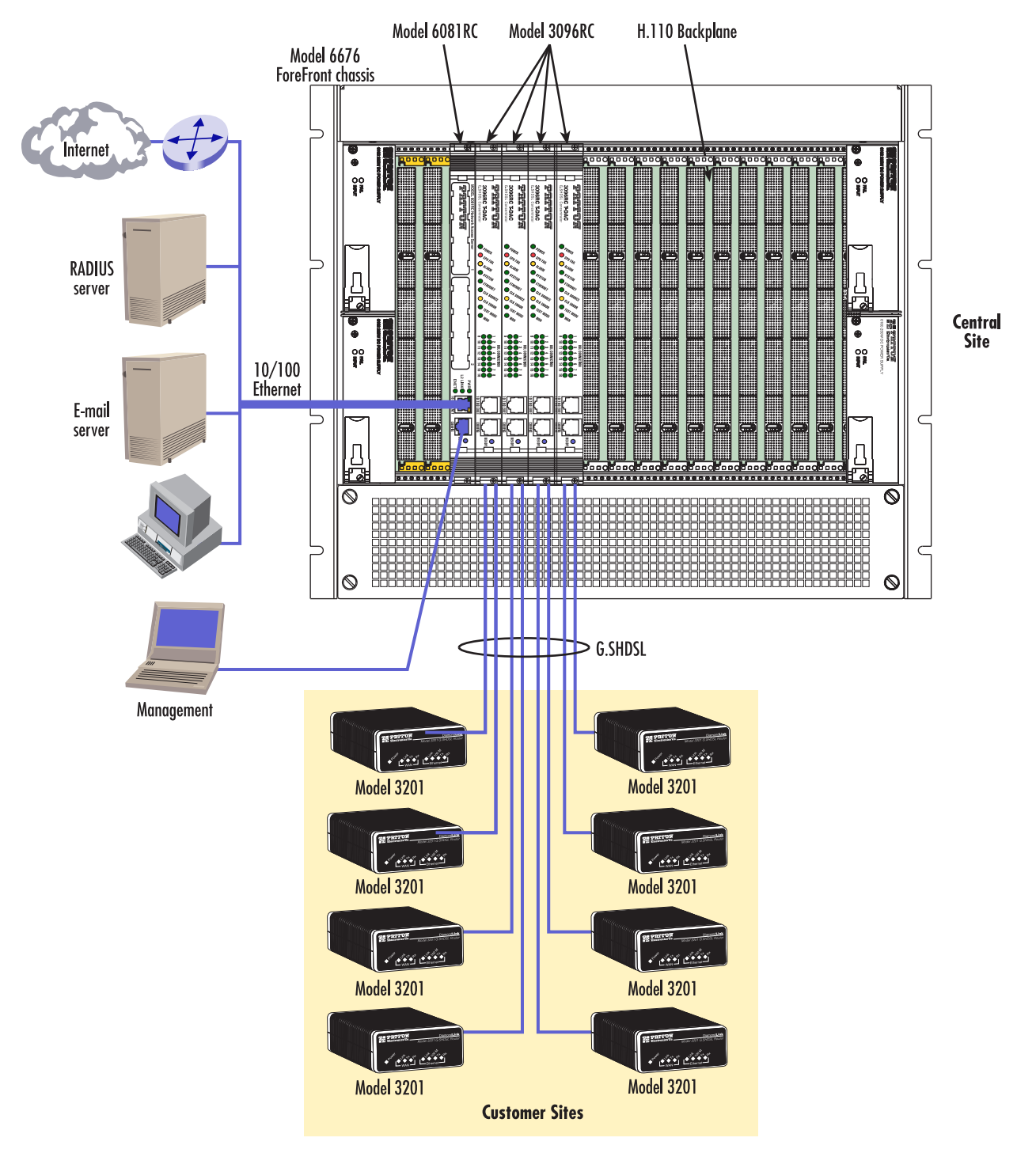

Figure 12. Model 6081RC bridged data application diagram

#### 3 • Bridged data application

### **Basic assumptions**

The bridged Ethernet network is based on the following basic assumptions:

- Ethernet Interface A (Rear panel 3224, front panel 6081RC)
  - You will connect a management workstation (such as a PC) to the IpDSLAM or EdgeRoute Network Access Server Ethernet Interface A.
  - You will use the management workstation on Interface A to configure the IpDSLAM or EdgeRoute Network Access Server using a web browser.

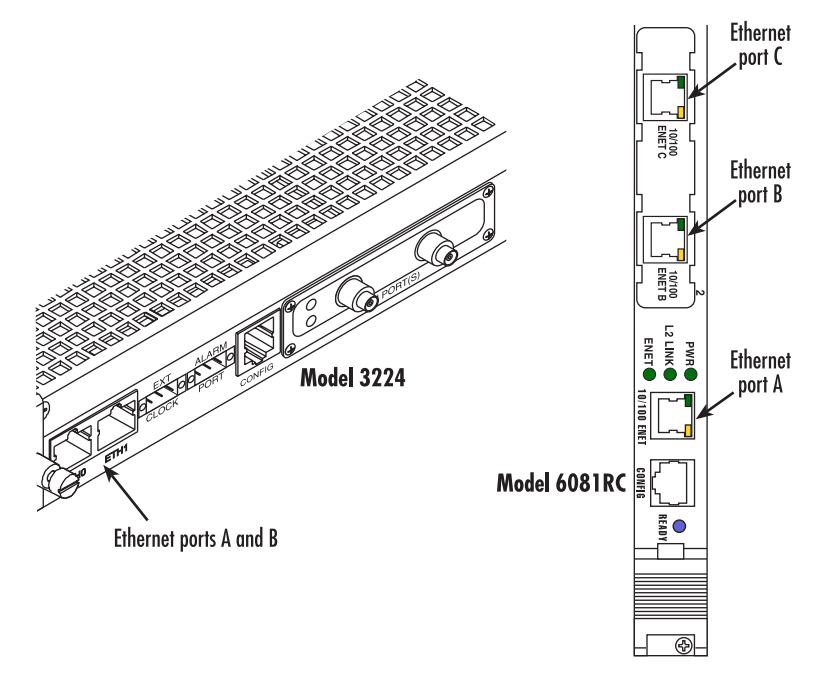

Figure 13. Port connectors

**Note** Your workstation must reside within the same IP subnetwork as Ethernet Interface A in order to connect to the IpDSLAM or EdgeRoute Network Access Server management interface via the factorydefault IP address, which is 198.168.200.98. In other words, the first three octets of your workstation's IP address *must be 198.168.200*.

- **Note** Once the IpDSLAM or EdgeRoute Network Access Server have been configured for operation, you may wish to connect Ethernet Port A to the LAN. Doing so offers the following advantages:
  - **Remote management**—you can log in to the IpDSLAM and EdgeRoute Network Access Server management interface remotely using any workstation connected to the LAN and standard http browser.
  - Multiple operators—two or more operators can manage the IpD-SLAM and EdgeRoute Network Access Server, at the same time or at different times, using multiple workstations on the LAN.

Before moving Ethernet Port A to the LAN, you must first assign an IP address to Ethernet Port A that has the same network number as the LAN. For further instructions, see section"Modifying the IP address for Ethernet interface A (optional)" on page 24.

- Ethernet Interface B (front Panel, Model 3224, front panel PMC module 6081RC)
  - You will connect the IpDSLAM or EdgeRoute Network Access Server Ethernet Port B to an Ethernet LAN.
    - **Note** This procedure assumes that the Model 6081RC is equipped with a PMC card which presents Ethernet port B on the front panel of the unit. Units not equipped with a PMC card have both Ethernet ports B and C internally connected to the ForeFront Chassis midplane.

It's possible to use the model 6081RC Ethernet port A simultaneously for bridging and management (see section "Alternate Interface Configuration for Model 6081RC" on page 31 for details.)

- All traffic on Ethernet Port B will be delivered via Ethernet bridging at layer 2 of the OSI model.
- No IP address will be needed by or assigned to Ethernet Port B.

## **Defaults**

The bridged Ethernet configuration described in section "Basic assumptions" operates using the 3224 default values. For the Model 6081RC, the operator must configure H.110 port parameters and create PPP transport and bridge groups.

- Ethernet Interface A—By factory default the IP address assigned to Ethernet interface A for both model 3224 and 6081RC is 192.168.200.98/24 ( the designation /24 indicates the IP address has a netmask of 255.255.255.0)
- Ethernet Interface B—By factory default Ethernet interface B for both 3224 and 6081RC is not assigned an IP address. In bridged data application, because this Ethernet interface is intended to handle bridged traffic only, no IP address is needed
- Ethernet Interface C (6081RC only)—By factory default Ethernet interface C in the 6081RC is not assigned an IP address. This Ethernet interface is not used in this particular application

Transport Defaults 3224:

Defaults

### 3 • Bridged data application

- 3224 G.SHDSL ports 1-24—All 24 G.SHDSL ports are factory configured with the following defaults:
  - PPP Mode = *BCP* (bridging control protocol)
  - G.SHDSL Annex = *B*—Annex B is typically used in most countries, while Annex A is used in North America
  - G.SHDSL speed = 2.034—This setting corresponds to a speed of 2.304 Mbps
  - Enable = *checked*—This value enables the Ethernet bridging function on the port

Transport Defaults 6081RC:

- 6081RC H.110 ports 1-32 Factory default un-configured operator must define H.110 ports and PPP channels.
  - PPP Mode (BCP, IPCP) = un-configured—Operator must define PPP/H.110 channels.
  - Bridge group = *un-configured*—Operator must first define bridge group, and then attach all ports (Ethernet, H.110) for bridging.
  - H.110 ports = un-configured
  - H.110 port speed = un-configured
  - Defined

## **CPE** configuration

The Patton Model 3201 Router Modems used in the Bridged Ethernet network described above must be factory-configured in CP mode (as opposed to CO mode). If any Model 3201 used in this network is factory-configured in CO mode, you must re-configure the device for CP mode. For more information on configuring the Model 3201, refer to the Model 3201 Getting Started Guide or Administrator's Reference Guide that shipped with the device.

### **Initiating bridged Ethernet data communications**

Once you have made the connections shown in figure 1 on page 3, you need only power up the IpDSLAM and the connected Model 3201 CPE devices for the bridged Ethernet network to begin operation and start carrying data traffic. The rest of this section describes the procedures for modifying the IpDSLAM's factory default configuration for bridged data application.

## Modifying the factory default configuration

Modifying the IpDSLAM's factory-default configuration comprises the following major tasks:

- Modifying the IP Address for Ethernet Interface A (if desired) (see section "Modifying the IP address for Ethernet interface A (optional)" on page 24)
- Configuring the G.SHDSL port(s) (Model 3224) (see section "Configuring Model 3224 G.SHDSL parameters" on page 11)
- Configuring H.110 parameters (Model 6081RC) (see section "Configuring Model 6081RC H.110 parameters" on page 12)
- Creating a bridge group (see section "Creating a bridge group" on page 25)

- Configuring the PPP/BCP channel (see section "PPP channel configuration" on page 27)
- Testing bridged data operation (see section "Verifying operation" on page 32)

### Logging in using the factory-default IP address

Your workstation must reside within the same IP subnetwork as Ethernet Interface A in order to connect to the IpDSLAMs management interface via the factory-default IP address, which is 198.168.200.98. That is, the first three octets or your workstation's IP address *must be 198.168.200*. Using a workstation connected to the IpDSLAM's Ethernet Interface A, do the following:

- 1. Power up the workstation and open a standard HTTP browser (such as Microsoft Internet Explorer or Netscape Navigator).
- 2. In your browser's address field, enter 192.168.200.98 (the default IP address for the IpDSLAM's Ethernet Interface A), then press the <enter> key. The login popup window (see figure 14) will appear on your screen.

| Enter Nets | vork Passwor   | d                             | ? X |
|------------|----------------|-------------------------------|-----|
| <b>?</b> > | Please type yo | ur user name and password.    |     |
| 8          | Site:          | 192.168.200.98                |     |
|            | Realm          | Authentication                |     |
|            | User Name      | superuser                     |     |
|            | Password       | E33001E3304                   |     |
|            | 🖂 Save this p  | assword in your password list |     |
|            |                | OK Cenc                       | el  |

Figure 14. Logging window

**3.** In the login popup window, enter *superuser* for user name and *superuser* for password, then click the OK button. The IpDSLAM's Web management home page (see figure 15) displays.

| ENU | Patton Home Page      |                                         | PE PATTOR<br>Electronics Co.                                                                                                    |                                                                                                    | 3224 summary                          |
|-----|-----------------------|-----------------------------------------|----------------------------------------------------------------------------------------------------|----------------------------------------------------------------------------------------------------|---------------------------------------|
| ΜN  | HUME<br>Import/Export | Patton Model                            | 3224 G.SHDSL IpD                                                                                                    | SLAM                                                                                                    | STATES AND                            |
| Q   |                       | Software ver                            | rsion 1.3.13 2005/                                                                                                    | 10/12 20:51:46                                                                                                    |                                       |
| E   | System Status         | a Children and                          |                                                                                                    | A Local and a local and                                                                                                    | C C C C C C C C C C C C C C C C C C C |
| RA  | System Error Log      | きゅう とうれん 一手をつ                           | 3224 :                                                                                                    | summary                                                                                                    | A STATISTICS I                        |
| Б   | System Config         |                                         |                                                                                                    |                                                                                                    |                                       |
| 5   | System Upgrade        |                                         | Current Time                                                                                                    | 28 Oct 2005 05:09:19 PM                                                                                                    |                                       |
| H   | CONTRACT LANGE STR    |                                         | Uptime (d:h:m:s.s)                                                                                                    | 2:7:31:09.69                                                                                                    |                                       |
| 6   | Alarms                |                                         | Active DSL Ports                                                                                                    | 12                                                                                                    |                                       |
| Ũ   | Ethernet              |                                         | CPU Idle                                                                                                    | 93%                                                                                                    |                                       |
|     | <u>6.SHDSL</u>        | a state of the second                   | Current Box State                                                                                                    | 2                                                                                                    |                                       |
|     | PPP                   |                                         | Total System Alarm                                                                                                    | 1s 4                                                                                                    |                                       |
|     | Bridge                |                                         | A CARLES AND A CARLES AND A CAR | ALCONTRACTOR AND THE                                                                                                    |                                       |
|     | VLAN (802.10)         | 100 100 100 100 100 100 100 100 100 100 | X A A A A A A A A A A A A A A A A A A A                                                                                                    | A CONTRACTOR OF A CONTRACTOR OF A CONTRACTOR OF A CONTRACTOR OF A CONTRACTOR OF A CONTRACTOR OF A CONTRACTOR A CONTRACTOR |                                       |
|     | Interface             |                                         | the state of the second state of the                                                                                                    |                                                                                                    |                                       |
|     | Routing - Static      |                                         | Immed                                                                                                    | liate Actions                                                                                                    |                                       |
|     | Routing - RIP         | S. C. L. M. D. State                    | Record Cu                                                                                                    | rrent Configuration                                                                                                    |                                       |
|     | Routing - USPF        |                                         | the second states in the                                                                                                    | Hard Reset                                                                                                    |                                       |
|     | IP Statistics         |                                         | Set Factory                                                                                                    | Default Configuration                                                                                                    |                                       |
|     | Lingson               |                                         |                                                                                                    | Calls Calls Barris                                                                                                    |                                       |
|     | LICENSE               |                                         |                                                                                                    |                                                                                                    |                                       |

Figure 15. 3224 Web Management home page

### 3 • Bridged data application

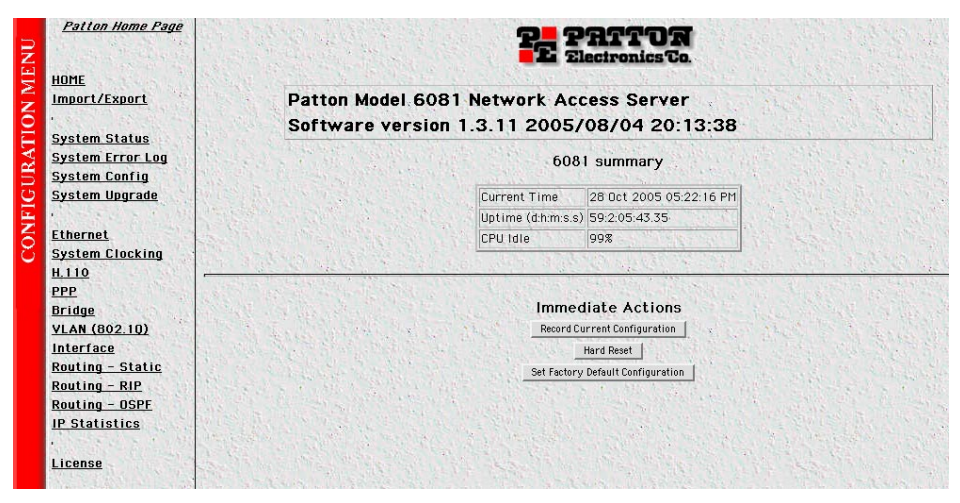

Figure 16. 6081RC Web Management home page

### Modifying the IP address for Ethernet interface A (optional)

You may wish to connect Ethernet Port A to the LAN in order to enable remote management and multiple operator capabilities described below:

- **Remote management**—You can log in to Ethernet port A remotely using any workstation connected to the LAN and standard HTTP browser.
- Multiple operators—Two or more operators can manage the Model 3224 or Model 6081RC, at the same time or at different times, using multiple workstations on the LAN.

Before connecting Ethernet Port A to the LAN, you must first assign an IP address to Ethernet Port A that has the same network number as the LAN. To modify the IP address, do the following:

1. On the menu pane at the left side of the web management home page (see figure 15), click the *Interface* hyperlink. The Interface Configuration window will appear (see figure 17).

| Interface C              | onfiguration               |               |           |
|--------------------------|----------------------------|---------------|-----------|
| P Address C<br>Interface | onfiguration<br>IP Address | Netmask       |           |
| Ethernet A               | ▼ 192.168.200.98           | 255.255.255.0 | Configure |

Figure 17. Interface configuration window

- 2. Use the drop down menu to select *Ethernet A*. Enter the new IP address for Ethernet A in the IP Address field for Interface A. The new IP address must have the same network number as the Ethernet LAN to which you intend to connect Interface A.
- 3. In the NetMask field for Interface A, enter the netmask for the new IP address you have chosen.

### 3 • Bridged data application

| Interface  | Enable | IP Address     | Netmask       | Bridge Group       | Bridged |
|------------|--------|----------------|---------------|--------------------|---------|
| BCP 1      |        |                |               | - Select One - 💌   |         |
| BCP 3      |        |                |               | Bridge 1 - Site1 💌 |         |
|            |        |                |               |                    |         |
| Bridge 1   |        |                |               |                    |         |
| Ethernet A | V      | 192.168.200.98 | 255.255.255.0 | – Select One – 💌   |         |
| Ethernet B |        |                |               | Bridge 1 - Site1 💌 | V       |
| Loopback   |        | 127.0.0.1      | 255.0.0.0     |                    |         |

Figure 18. Interface configuration window

- 4. In the Interface Configuration table, place a checkmark in the box next to *Ethernet A* (see figure 18).
- 5. Click the Submit button (see figure 18).
- **6.** To save the new values, click the configure button corresponding to Interface A (to the right of the Net-Mask field).
  - **Note** After re-defining the IP address for Ethernet Interface A for connection to an Ethernet LAN, your workstation will lose connection to the Ethernet port A. Disconnect your workstation and connect Interface A to the Ethernet LAN, you can then log in to the management interface from a workstation connected to the LAN using a web browser and the new IP address just assigned to Interface A.

## Creating a bridge group

In order for the 3224 or the 6081RC to bridge data from and to several ports is necessary to create a bridge group.

Do the following to configure bridge groups:

1. Click the *Bridge* link in the Configuration Menu pane (see figure 3 on page 6) to display the Bridge Configuration page (see figure 11).

| Add Bridge | The second second second second second second second second second second second second second second second s |                   |
|------------|----------------------------------------------------------------------------------------------------|-------------------|
| Site1      | Add Bridge                                                                                                    |                   |
| Bridges    | Description                                                                                                    | Delete            |
| and the a  | and the test of the second                                                                                     | e the second that |

Figure 19. Bridge Configuration page

**2.** Type the name of the bridge group (*Site 1* in the example shown in figure 19) to create a new bridge that will link DSL or H.110 ports and Ethernet port B.

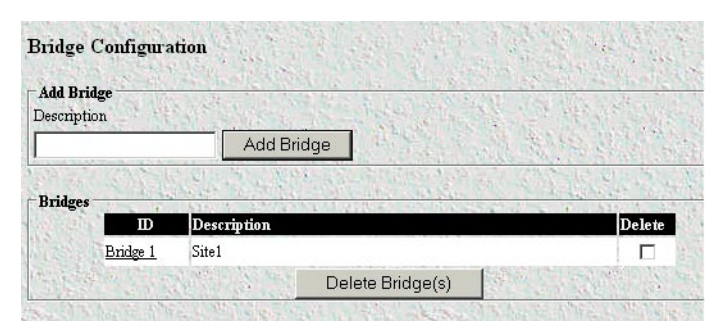

Figure 20. Bridge Configuration window showing new bridge

- 3. Click the Add Bridge button (see figure 19), to display the new bridge as shown in figure 20.
  - **Note** If you want to delete a bridge configuration from the listing, click the Delete check box for the bridge you want removed, then click the Delete Bridge(s) button.

| wile countries and of                    | Refres          | h Page                             |
|------------------------------------------|-----------------|------------------------------------|
| First Bridge                             | Previous Bridge | Next Bridge Last Bridge            |
| <b>ridge Options</b><br>Description Site |                 | Spanning Tree Options              |
| Ageing Time 300<br>Garbage Collection    |                 | Priority 32768<br>Forward Delay 15 |
| Interval                                 |                 | Hello Time 2<br>Max Message Age 20 |
|                                          | Reset           | Submit                             |

Figure 21. Bridge Configuration Options

- 4. Now that the bridge group has been created, click on *Bridge 1* group ID hyperlink, this action will take you to the Bridge 1 Configuration page (see figure 21). This page provides several buttons for navigating through stored bridge configuration:
  - The Refresh Page button forces the 3224 or 6081RC to display changes made since the previous refresh cycle
  - The First Bridge button displays the configuration for the first bridge in the Bridge Configuration page listing of bridges (see figure 19 on page 25).
  - The Previous Bridge button displays the configuration for the bridge previous to the one currently displayed
  - The Next Bridge button displays the configuration for the bridge following the one currently displayed
  - The Last Bridge button displays the configuration for the last bridge in the Bridge Configuration page listing of bridges (see figure 19 on page 25)
  - The **Reset** button cancels changes made to a bridge configuration.

- The Submit button saves changes made to a bridge configuration.

- 5. Type a short description for Bridge 1 in the Description text box.
- 6. Aging time is the number of seconds a MAC-address will be held in the forwarding database after receiving a packet from this MAC address. The entries in the forwarding database are periodically timed out to ensure they won't stay around forever. If desired, type a value (in seconds) for the forwarding table aging time in the Aging Time box. The default value for this setting is 300 seconds (5 minutes).
- 7. The 3224 and 6081RC periodically check the forwarding database for timed-out entries which are then deleted. The Gorbage Collection Interval is the time (in seconds) that between each checks of the forward-ing database.
- 8. Spanning tree is a link management protocol that provides path redundancy while preventing undesirable loops in the network. For a Layer 2 Ethernet or Token Ring network to function properly, only one active path must exist between two stations. Spanning-tree operation is transparent to end stations, which cannot detect whether they are connected to a single LAN segment or a switched LAN of multiple segments.

If you will not be enabling Spanning Tree options, go to step 9. Otherwise, click the Enable Spanning Tree box to activate Spanning Tree Options. The following options are available for configuration:

- Priority: The switch with the highest bridge priority (the lowest numerical priority value) is elected as the spanning-tree root switch, which is the logical center of the spanning-tree topology in a switched network. If all switches are configured with the default priority (32768), the switch with the lowest MAC address in the Layer 2 network becomes the root switch. Under some circumstances, traffic patterns may require that a different switch be assigned as the root switch than that which was chosen by default. Increasing the priority by typing a number in the Priority box that is less than the default 32768 value forces the switch to become the root switch.
- Forward Delay: This value is the time a port will remain in the listening and learning states before entering the forwarding state.
- Hello Time: The amount of time a port will remain in the listening and learning states before entering the forwarding state.
- Max Message Age: The length of time the switch will store protocol information received on a port.
- 9. Once all options have been entered, click the Submit button to save changes.

### **PPP channel configuration**

The Models 3224 and 6081RC generate PPP channels to transport bridged (BCP) or routed (IPCP) data to and from subscriber's premises.

In the case of the Model 3224, PPP channels are created automatically and each channel is assigned to a G.SHDSL port. For example PPP channel 1 is assigned to G.SHDSL port 1, PPP channel 2 is assigned to G.SHDSL port 2, etc.

In the case of the 6081RC, a PPP channel is generated automatically only when the operator creates a H.110 channel. When an H.110 channel is created, it automatically receives a sequential ID number starting at 1. Consequently, the corresponding PPP channel is also assigned the same ID number. For example, PPP Channel 3 is attached to H.110 channel 3.

### 3 • Bridged data application

Additionally, if a PPP channel is to transport bridged data a BCP interface is created (see section "Interface configuration" on page 30), the BCP interface also takes the PPP channel number, for example BCP3 interface corresponds to PPP channel 3, which in turn is attached to H.110 channel 3 (6081RC) or to the G.SHDSL port 3. The same is true for routed connections (IPCP).

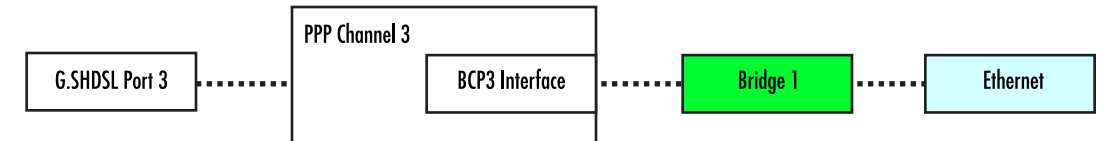

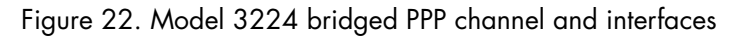

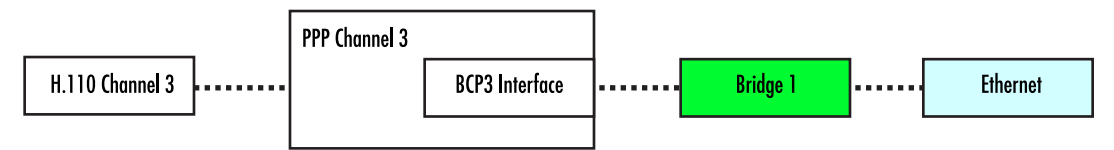

Figure 23. Model 6081RC bridged PPP channel and interfaces

The PPP channel configuration page allows assignment of bridged or routed sessions to DSL or H.110 ports, as well as definition of PPP link parameters such as MRU, retry times, authentication, etc.

1. The PPP page displays PPP channel status information, in addition it offer links for global, multilink, and radius configuration pages.

There are two ways to access a PPP channel configuration page: by clicking on the channel number in the status window, and the other way is by clicking on the Configuration option at the top of the main PPP page. In this application, we will access the PPP channel configuration page by clicking on the channel number in the status window.

Click on the *PPP* link in the Configuration Menu pane (see figure 15 on page 23) to display the PPP Configuration page (see figure 24).

|   | Channel  | Transport | Phase   | Protocol | Enabled | MLPPP |
|---|----------|-----------|---------|----------|---------|-------|
| 2 | <u>1</u> | G.SHDSL 1 | n/a     | n/a      | no      | n/a   |
|   | 2        | G.SHDSL 2 | n/a     | n/a      | no      | n/a   |
|   | <u>3</u> | G.SHDSL 3 | Running | BCP      | yes     | n/a   |
|   | 4        | G.SHDSL 4 | n/a     | n/a      | no      | n/a   |
|   | <u>5</u> | G.SHDSL 5 | n/a     | n/a      | no      | n/a   |
|   | <u>6</u> | G.SHDSL 6 | n/a     | n/a      | no      | n/a   |
| 3 | 1        | G.SHDSL 7 | n/a     | n/a      | no      | n/a   |

Figure 24. PPP Configuration page

- Click on one of the hyperlinks in the Channel column to display the PPP Options page for the selected channel. The PPP Channel Options page allows the operator to configure BCP or IPCP options for the channel. This page also provides several buttons for navigating through all PPP channels.
  - The Refresh Page button forces the 3224 or 6081RC to display changes made since the previous refresh cycle

- The First Port button displays the configuration for the first port in the H.110 Channel Configuration page listing of channels (see figure 24).
- The Previous Port button displays the configuration for the port previous to the one currently displayed
- The Next Port button displays the configuration for the port following the one currently displayed
- The Last Port button displays the configuration for the last port in the H.110 Channel Configuration page listing of channels (see figure 24)
- The Reset button cancels changes made to a port configuration.
- The Submit button saves changes made to a port configuration.

| PPP Channel Options: C                              | hannel 1         |                                                                          |                 |
|-----------------------------------------------------|------------------|--------------------------------------------------------------------------|-----------------|
|                                                     | Refresh          | Page                                                                     |                 |
| First Channel                                       | Previous Channel | Next Channel                                                             | Last Channel    |
| PPP Options<br>Mode: © BCP © IPCP<br>Enabled: 🔽 Pas | stve:            | Multilink Options<br>Enabled:<br>Bundle: — Select One — _                |                 |
| BCP Options<br>MAC Address: 02:A0:BA:32:            | 24:00            | IP Options<br>Local IP Address 192.168                                   | .254.0          |
| Bridge Group: Bridge 1 - Br                         | ridge1 💌         | Remote IP Address 192.168<br>Peer Proxy ARP:                             | .254.1          |
| LCP Options<br>LCP Echo Failure: 10                 |                  | PCP Options<br>IPCP Accept Local IP Addre<br>IPCP Accept Remote IP Addre | ess 🗖           |
| LCP Max Configure: 10                               |                  | IPCP Max Configu<br>IPCP Max Faih                                        | ne 10<br>me. 10 |
| LCP Max Terminate: 3                                |                  | IPCP Max Termine                                                         | ate: 3          |

Figure 25. PPP Options page

- **3.** Under the heading PPP Options, select one of the following network-control protocols (NCP) from the Mode menu:
  - BCP (bridge control protocol)
  - IPCP (Internet protocol control protocol)

**Note** Since this section is about configuring for bridged PPP, you would select the BCP option.

- 4. Click on the Enable button below the Mode menu to enable the NCP.
- **5.** Click on the *Passive* checkbox if you want the particular PPP channel to wait for the remote PPP device linked to this channel to initiate PPP channel negotiation. If box is unchecked, this PPP channel will initiate negotiation to establish a PPP session with remote device. Normally this box should be checked.
- 6. Under BCP Options, select the bridge group that the PPP channel will be attached to (for this example select *Bridge 1*) and check the Bridged box located just above the drop-down menu.

### 3 • Bridged data application

- 7. Configure LCP options as needed or accept the default settings. Do not configure IP and IPCP options.
- 8. Click on the Submit button to save changes.
- 9. Repeat the PPP channel configuration steps 1 through 7 for other channels as needed.

Once all parameters have been configured, the PPP Status page should display the information shown in figure 26.

| in the | Channel  | Transport        | Phase   | Protocol | Enabled | MLPPP |
|--------|----------|------------------|---------|----------|---------|-------|
| 2      | <u>1</u> | G.SHDSL 1        | n/a     | n/a      | no      | n/a   |
|        | 2        | G.SHDSL 2        | n/a     | n/a      | no      | n/a   |
|        | <u>3</u> | <u>G.SHDSL 3</u> | Running | BCP      | yes     | n/a   |
| 42.    | 4        | G.SHDSL 4        | n/a     | n/a      | no      | n/a   |
|        | <u>5</u> | G.SHDSL 5        | n/a     | n/a      | no      | n/a   |
| 18     | <u>6</u> | G.SHDSL 6        | n/a     | n/a      | no      | n/a   |
| 100    | 2        | G.SHDSL 7        | n/a     | n/a      | no      | n/a   |

Figure 26. PPP Status page

At this point the 3224 or 6081RC will start negotiating PPP/BCP connections with a remote peer. The Status window will turn yellow, indicating that negotiation is in progress.

- **10.** Attach a defined bridge to an Ethernet port, so that traffic bridged from the remote CPEs is forwarded to the LAN attached to the 3224 or 6081RC.
  - **Note** Bridge 1 can be attached to any physical interface including backplane Ethernet ports or other H.110 ports.

## Interface configuration

The Interface Configuration page (see figure 27) displays all interfaces (physical and logical) previously defined. In this example, PPP interface BCP 3 (channel 3) and corresponding bridge *Bridge 1 - site1*, Ethernet A, Ethernet B, and a Loopback interface (default) are shown.

| Interface  | Enable   | IP Address     | Netmask       | Bridge Group                                                                                                    | Bridged |
|------------|----------|----------------|---------------|----------------------------------------------------------------------------------------------------|---------|
| BCP 1      |          |                |               | - Select One - 💌                                                                                                    |         |
| BCP 3      | N        |                |               | Bridge 1 - Site1 💌                                                                                                    |         |
|            |          |                |               |                                                                                                    |         |
| Bridge 1   | <b>v</b> |                |               |                                                                                                    |         |
| Ethernet A | V        | 192.168.200.98 | 255.255.255.0 | - Select One - 💌                                                                                                    |         |
| Ethernet B | <b>v</b> |                |               | Bridge 1 - Site1 💌                                                                                                    |         |
| Loopback   | N        | 127.0.0.1      | 255.0.0.0     | and the second second se |         |

Figure 27. Interface Configuration Page

To activate a bridged link from customer sites (BCP) between the remote CPEs and the 3224 or 6081RC bridge, do the following:

- 1. Click the check boxes in the Enable column to add a check to the BCP 3 and Bridge entries in the Interface column (see figure 27).
- 2. In the BCP 3 row (see figure 27), use the drop down menu under the Bridge Group column to select the *Bridge 1 Site 1* option. Under the Bridged column, place a checkmark on the box corresponding to BCP3.
- 3. Click on the Submit button to save changes.

At this time, a PPP/BCP connection between the 3224 or 6081RC and the remote CPEs may have been established (check this by clicking on the PPP main menu option), each PPP connection will be displayed in color code, the color green meaning that a connection has been established. However, there is not yet a connection between the PPP/BCP modules and the Ethernet port (that is, the bridge module does not have a path to the Ethernet port and therefore no bridged data can be sent to the LAN). To activate a connection between the bridge module and the front panel Ethernet interface (Ethernet B), do the following:

- 1. In the Ethernet B row (see figure 27 on page 30), click to add a checkmark on the box under the Enabled column.
- 2. In the Ethernet B row, locate the drop down menu under Bridge Group (see figure 27 on page 30), select *Bridge 1-Site1*
- 3. Place a checkmark under the bridged column to enable bridged data to Ethernet B.
- 4. Click on the Submit button at the bottom of the screen.

### Alternate Interface Configuration for Model 6081RC

If your Model 6081RC is not equipped with a PMC card presenting Ethernet port B on the front panel of the unit, Ethernet port A can be simultaneously used for bridging and management.

To activate a connection between the bridge module and the front panel Ethernet interface (Ethernet A), do the following:

1. In the IP Address Configuration section of the Interface Configuration page (see figure 28), select *Bridge 1* from the Interface menu.

| -IP Address C      | onfiguration                 |                             | The second second |
|--------------------|------------------------------|-----------------------------|-------------------|
| Interface          | IP Address                   | Netmask                     | X The Letter of   |
| Bridge 1           | • 192.168.200.20             | 255.255.255.0               | Configure         |
| CONTRACTOR DUCTION | OLD THE DEPARTMENT OF STREET | AND TRACKING TO DO DO DO DO | ALL CONTRACTOR OF |

Figure 28. IP Address Configuration section of the Interface Configuration page

- 2. Type an IP address of 192.168.200.20 and a Netmask of 255.255.255.0 (this will be the new management address for the 6081RC). Click on the **Configure** button.
- 3. In the Ethernet A row, under the Bridge Group column, select *Bridge 1 Location1&2* from the menu, then click to add a checkmark to the box under the Bridged column. This action attaches Ethernet Port A to the bridge group.
- 4. In the BCP 3 row, use the drop down menu under the Bridge Group column to select *Bridge 1 Site 1* option. Under the Bridged column, place a checkmark in the box corresponding to BCP3.
- 5. Click the Submit button to activate changes on this page.

**Note** At this time, the 6081RC management web server can only be accessed via Bridge 1 IP addresses 192.168.200.20. It may take a several minutes for the card to respond to management commands after this change.

## **Verifying operation**

Before any testing can be performed verify operation of the DSL, PPP, and bridging modules. To verify the operation of the 3201 and 3224/6081RC in this application go to the 3224 configuration pages:

• To view the G.SHDSL ports on the Model 3224, click on the *G.SHDSL* link on the Configuration menu pane. Verify that the DSL port 3 is up and linked to the remote unit.

| .SHDS | SL St | atus <u>G.S</u> | HDSL Co | nfigurat<br>X | <u>tion</u> | 1     |     | 24    | Columna and | and and and and and and and and and and |            |
|-------|-------|-----------------|---------|---------------|-------------|-------|-----|-------|-------------|-----------------------------------------|------------|
| 100   | Port  | Circuit ID      | Status  | State         | Annex       | Speed | NMR | Atten | LOS         | CRC                                     | Uptime (s) |
| 52    | 1     | Circuit ID      | Unknown | Down          | n/a         | n/a   | n/a | n/a   | n/a         | n/a                                     | n/a        |
|       | 2     | Circuit ID      | Unknown | Down          | n/a         | n/a   | n/a | n/a   | n/a         | n/a                                     | n/a        |
|       | 3     | Circuit #3      | Normal  | Linked        | В           | 2304  | 20  | 0     | 26          | 42                                      | 13090      |
| 5 (F) | 4     | Cimuit ID       | Hnknown | Down          | n/a         | nla   | nla | nía   | nla         | nla                                     | nla        |

Figure 29. G.SHDSL Status page

• Click on the PPP link and verify that the PPP channel 3 is up an running

| <u>Status</u>                                                                                                  | <u>Global C</u>      | onfiguration M                                           | <u>ultilink R</u>     | ADIUS              |                 | Op - Probool<br>Op - MLPPP Marbr<br>Op - MLPPP Marbr<br>Op - MLPPP Slave<br>Iransition | Holloff<br>Error<br>NotEnsblad<br>NotEnsblad |
|----------------------------------------------------------------------------------------------------|----------------------|----------------------------------------------------------|-----------------------|--------------------|-----------------|----------------------------------------------------------------------------------------|----------------------------------------------|
| 122 18                                                                                                    | Channel              | Transport                                                | Phase                 | Protocol           | Enabled         | MLPPP                                                                                  | 1.12                                         |
| EN WELL                                                                                                    | 1                    | G.SHDSL 1                                                | n/a                   | n/a                | no              | n/a                                                                                    | 1. Salar                                     |
| the second second second second second second second second second second second second second second second s |                      |                                                          |                       |                    |                 |                                                                                        |                                              |
| in an                                                                                                    | 2                    | G.SHDSL 2                                                | n/a                   | n/a                | no              | n/a                                                                                    | C. M. BELLY                                  |
|                                                                                                    | <u>2</u><br><u>3</u> | G.SHDSL 2<br>G.SHDSL 3                                   | n/a<br>Running        | n/a<br>IPCP        | no<br>yes       | n/a<br>n/a                                                                             |                                              |
|                                                                                                    | 2<br>3<br>4          | <u>G.SHDSL 2</u><br><u>G.SHDSL 3</u><br><u>G.SHDSL 4</u> | n/a<br>Running<br>n/a | n/a<br>IPCP<br>n/a | no<br>yes<br>no | n/a<br>n/a<br>n/a                                                                      |                                              |

Figure 30. PPP status page

### Verifying bridged connection

To verify the bridged connection between the 3224/6081RC and the remote device (3201) use a PC or terminal at the customer site to ping a PC or terminal attached to the LAN port (Ethernet B) of the Model 3224 or 6081RC.

For example, if a PC or terminal at the remote site uses IP address 192.168.200.20, enter the following command at the PC attached to the model 3201: **ping 192.168.200.20**, the remote computer should respond with a ping reply.

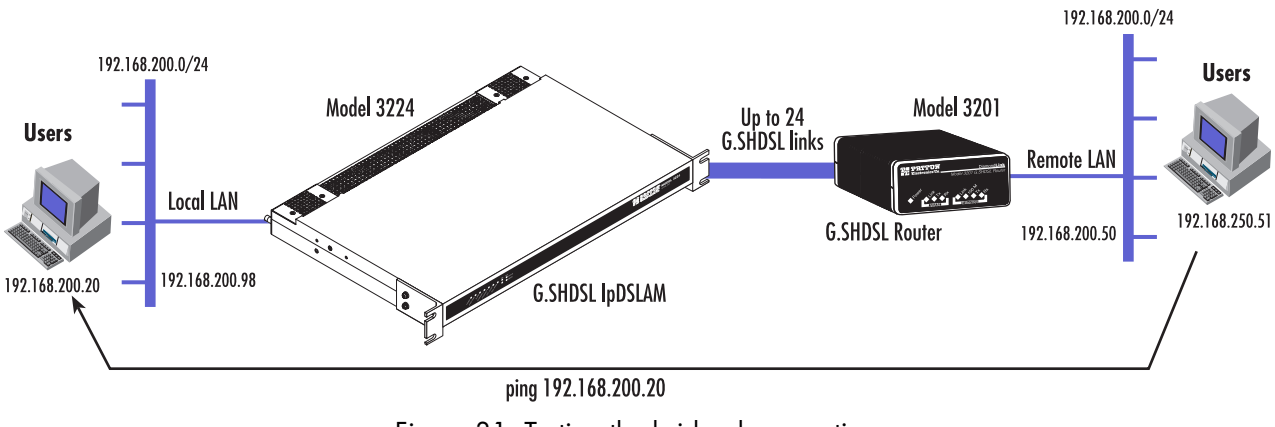

Figure 31. Testing the bridged connection

You can also use visual PPP connection on status pages at the 3224/6081.

3 • Bridged data application

Models 3224 G.SHDSL IpDSLAM & 6081RC NAS Applications Guide

# Chapter 4 VLAN bridged connection

## Chapter contents

| Introduction                                  | 36 |
|-----------------------------------------------|----|
| Attaching a VLAN ID to an Ethernet interface  | 36 |
| Attaching a bridge interface to a VLAN module |    |

#### 4 • VLAN bridged connection

### Introduction

The Models 3224 and 6081RC support vLAN (802.1Q) connections between remote users and a central location. To create a VLAN connection for bridged PPP connections, each PPP connection is attached to a bridge connected to a separate virtual Ethernet interface. Finally, each virtual interface is attached to a physical Ethernet port as shown in figure 32).

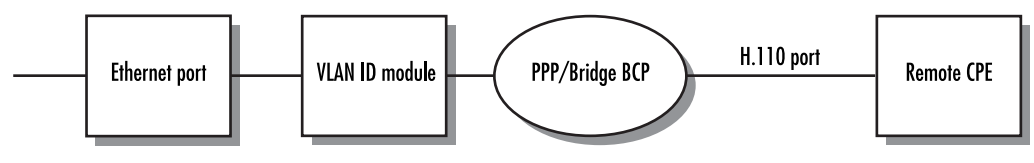

Figure 32. VLAN connection diagram

Packets arriving from the remote CPE will be tagged with VLAN information and sent to the Ethernet port. VLAN packets received from the LAN by the Ethernet port of the 3224 or 6081RC and corresponding to the remote CPE, will be stripped of VLAN information and passed to the bridge module for transmission to the remote CPE.

To create VLAN connections, do the following:

- On the model 3224, Configure G.SHDSL Channels (see section "Configuring Model 3224 G.SHDSL parameters" on page 11 for details). On the Model 6081RC, configure H.110 channels (see section "Configuring Model 6081RC H.110 parameters" on page 12" for details)
- 2. Create a bridge group (see section "Creating a bridge group" on page 25).
- 3. Configure PPP channel parameters (see section "PPP channel configuration" on page 27).
- **4.** Attach a VLAN ID to an Ethernet interface (see section "Attaching a VLAN ID to an Ethernet interface" on page 36).
- 5. Attach the bridge/PPP to the VLAN module (see section "Attaching a bridge interface to a VLAN module" on page 37).

### Attaching a VLAN ID to an Ethernet interface

Once a bridge group and PPP channel has been configured, do the following:

1. Click the *VLAN(8021Q)* link in the Configuration Menu pane (see figure 3 on page 6) to display the VLAN (802.1Q) Configuration page (see figure 33).

| VLAN (802.1Q) Co                  | nfiguration       | and the second       |
|-----------------------------------|-------------------|----------------------|
| Add VLAN<br>Porent Interface VLAN | æ                 | AN THE REAL PROPERTY |
| Bridge 1                          | Add VLAN          |                      |
| Configured VLAN Inter             | faxes             | Sil Sil Sil          |
| 1 22 1                            | Prarent Interface | ID Delete            |
|                                   | Delete            | P. P. K. Katha       |

Figure 33. VLAN (802.1Q) Configuration page

- 2. In the Add VLAN section (see figure 33 on page 36), select the interface that will process VLAN packets from the Parent Interface menu.
- **3.** In the VLAN ID text box, type the desired number for this VLAN (up to 4096 with no reserved VLAN numbers).
- 4. Click the Add VLAN button. Configured VLANs are displayed as shown in figure 34.

| 1          | Prare at Interface | ID   | Delete |
|------------|--------------------|------|--------|
| Ethernet B |                    | 1000 |        |

Figure 34. Configured VLAN Interfaces section of VLAN (802.1Q) Configuration page

## Attaching a bridge interface to a VLAN module

Once the desired VLAN has been created, it is necessary to attach it to a bridge group as follows:

1. Click the *Interface* link in the Configuration Menu pane (see figure 3 on page 6) to display the Interface page (see figure 35).

| Interface               | Enshie | IP Address | Ne transk | Bridge Group           | Bridged |
|-------------------------|--------|------------|-----------|------------------------|---------|
| BCP 1                   | R      |            |           | Bridge 3 - vlan bridge | *       |
| BCP 2                   | R      |            |           | Bridge 3 - vian bridge |         |
| Bridge 1                |        |            |           | - Select One -         | × =     |
| Etheraet B              | R      |            |           | - Select One -         | *       |
| Ethernet B<br>VLAN 1000 | R      |            |           | Bridge 3 - vlan bridge | - F     |

Figure 35. Interface page

- 2. Locate the Ethernet port that has the VLAN ID created in section "Attaching a VLAN ID to an Ethernet interface" on page 36 and click to place a checkmark on the box in the Enabled column. Select the desired bridge group from the menu in Bridge Group column (this bridge group should correspond to the remote CPE for which a VLAN is required), then click to place a checkmark on the box in the Bridged column.
- 3. Click the **Submit** button at the bottom of the screen.

4 • VLAN bridged connection

Models 3224 G.SHDSL IpDSLAM & 6081RC NAS Applications Guide

# Chapter 5 Routed application using RIP

## Chapter contents

| Introduction                               | 40 |
|--------------------------------------------|----|
| Network diagram                            | 40 |
| 3224/6081RC configuration                  | 40 |
| Ethernet port A IP address configuration   | 41 |
| Configuring G.SHDSL parameters (3224 only) | 41 |
| Configuring H.110 ports (6081RC only)      | 41 |
| PPP global and channel configuration       | 41 |
| Global configuration                       | 41 |
| PPP channel configuration                  | 43 |
| PPP options                                | 43 |
| LCP options                                | 43 |
| Multilink options                          | 44 |
| IP options                                 | 44 |
| IPCP options                               | 44 |
| RIP configuration                          | 45 |
| General options configuration              | 45 |
| General                                    | 45 |
| RIP timers                                 | 46 |
|                                            |    |

### 5 • Routed application using RIP

### Introduction

The 3224 and 6081RC include powerful routing engines which enable network engineers to implement flexible bridged or routed applications. Routed links can be configured using Static, RIP (Routing Information Protocol), or OSPF (Open Shortest Path First) protocols. This applications document addresses configuration steps needed for routed links using RIP.

## **Network diagram**

The RIP Application can be implemented using either a Model 3224 or 6081RC, at a central location (Central Office or ISP location), while remote locations use Patton's Model 3201.

Up to 24 remote sites can be connected via DSL lines when using the Model 3224, and up to 128 customer connections are possible using one 6081RC in combination with 3096RC cards. For the purpose of this application it is assumed that the 3224 or 6081RC reside in a different network than the 3201s at remote locations.

Customer data at remote locations is routed by the corresponding 3201 and sent via the DSL link to the central location. The central site model 3224/6081RC routes received data from incoming DSL (3224) or H.110 ports (6081RC) and route to Ethernet port A (IP address 192.168.200.98). Remote users reaching the central LAN via DSL links can now access e-mail servers, web hosting servers, or an Internet gateway.

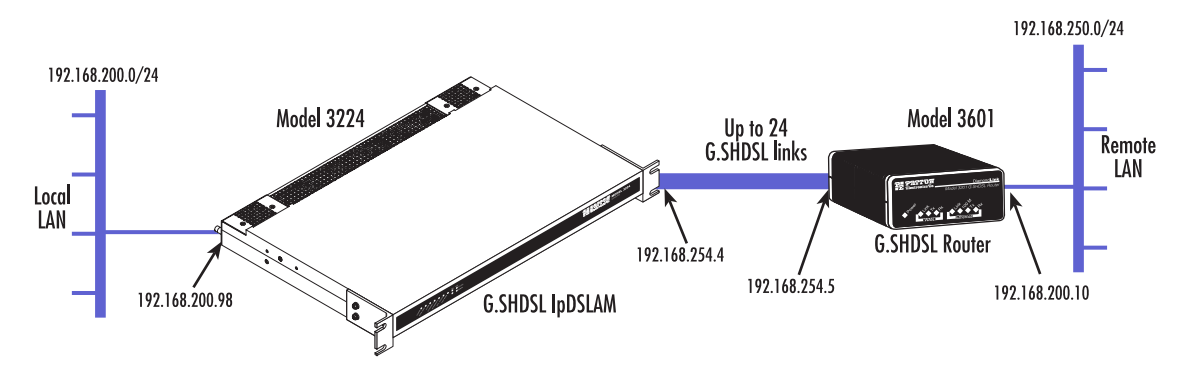

Figure 36. Routed connection diagram

### 3224/6081RC configuration

Configuring the 3224 or 6081RC for this application includes the following steps:

- 1. Ethernet port A IP address configuration (see section "Ethernet port A IP address configuration" on page 41)
- 2. Configuring G.SHDSL Parameters (3224 only) see section "Configuring G.SHDSL parameters (3224 only)" on page 41)
- 3. Configuring H.110 ports (6081RC only) see section "Configuring H.110 ports (6081RC only)" on page 41)
- **4.** Configure PPP global and channel configuration (see section "PPP global and channel configuration" on page 41)
- 5. Configure RIP (see section "RIP configuration" on page 45)
- 6. Testing the link (see chapter 7, "Verifying operation" on page 53)

### Ethernet port A IP address configuration

Follow the *Model 3224 Installation Guide* or *Model 6081RC Installation Guide* to change IP address (if needed) via CLI or use the web browser as follows:

- 1. Click on the *Interface* link in the Configuration Menu pane (see figure 15 or figure 16 on page 24) to display the Interface Configuration page (see figure 20).
- 2. At the interface configuration page, use the drop down menu and select Ethernet A. Enter the new IP address and corresponding netmask, and click on the Configure button.

| Interface (               | Configuration               |               |              |
|---------------------------|-----------------------------|---------------|--------------|
| IP Address (<br>Interface | Configuration<br>IP Address | Netmask       | N STATISTICS |
| Ethernet A                | 192.168.200.98              | 255.255.255.0 | Configure    |

Figure 37. Ethernet A configuration window

### Configuring G.SHDSL parameters (3224 only)

See section "Configuring Model 3224 G.SHDSL parameters" on page 11.

### Configuring H.110 ports (6081RC only)

See section "Configuring Model 6081RC H.110 parameters" on page 12.

### **PPP** global and channel configuration

The Model 3224 and 6081RC PPP Configuration page is accessed from the main menu. Click on the *PPP* link in the Configuration Menu pane to reach the PPP page (see figure 38).

| Status    | <u>Global Co</u> | nfiguration Mt | <u>ıltilink</u> |            |         | Up - Promool<br>Up - MLPPP Marinz<br>Up - MLPPP Shue<br>Izansiion | Ho Moff<br>Error<br>Not Erro blad<br>Not Erro blad |
|-----------|------------------|----------------|-----------------|------------|---------|-------------------------------------------------------------------|----------------------------------------------------|
| 1         | And the          |                |                 | Carl Barry | 14262   | Page 4                                                            | · · ·                                              |
|           | Channel          | Transport      | Phase           | Protocol   | Enabled | MLPPP                                                             | 1. 18                                              |
| Sub St.   | 1                | G.SHDSL 1      | n/a             | n/a        | no      | n/a                                                               | M. Carl                                            |
|           | 2                | G.SHDSL 2      | n/a             | n/a        | no      | n/a                                                               | 1 1 1 1 1 1 1                                      |
| the state | 3                | G.SHDSL 3      | n/a             | n/a        | no      | n/a                                                               | 2015                                               |
| 1         | 4                | G.SHDSL 4      | n/a             | n/a        | no      | n/a                                                               | to the                                             |
| C.C.      | 5                | G.SHDSL 5      | n/a             | n/a        | no      | n/a                                                               |                                                    |
|           | 6                | A PUDEL 6      | nla             | nla        | no      | nia                                                               | and the second                                     |

Figure 38. PPP status and configuration page

The PPP status window provides at-a-glance view of PPP channel/transport status, as well as links to *Global, Configuration, Multilink, Channel*, and *G.SHDSL (3224)* or *H.110 (6081RC)* configuration pages.

### Global configuration

Before configuring a PPP channel, it is necessary to create a pool of IP addresses. Addresses from this pool will be later assigned automatically or manually by the user, to the local and remote PPP links (these are WAN IP addresses for the PPP interfaces at each end of the link).

#### 5 • Routed application using RIP

To enter an IP address pool do the following:

- 1. Click on the *Global* link at the top of the page.
- 2. Enter the IP address pool information in IP Options, IP Address Pool window,
- **3.** Use IP Address 192.168.254 in this example. The 3224/6081RC will grab two consecutive addresses beginning at 192.168.254.0 from this pool for each PPP channel connection, one for the local PPP interface and one for the remote PPP interface.
- 4. Leave all other settings for PPP, BCP, LCP and IPCP in this page in their default states.
- 5. Click on the Submit button.

| Status Global Configuration Multilink | RADIUS                              |
|---------------------------------------|-------------------------------------|
| -PPP Options                          | State Shirt States                  |
| Holdoff Interval: 30                  | and the second second second second |
| Passive:                              |                                     |
| BCP Options                           | TP Options                          |
| BCP MAC Prefix: 02:A0:BA:32:24 :XX    | IP Address Pool: 192.168.254 .XXX   |
|                                       | Peer Proxy ARP:                     |
| LCP Options                           | IPCP Options                        |
| LCP Echo Failure: 10                  | IPCP Accept Local IP Address:       |
| LCP Echo Interval: 5                  | IPCP Accept Remote IP Address:      |
| LCP Max Configure: 10                 | IPCP Max Configure: 10              |
| LCP Max Failure: 10                   | IPCP Max Failure: 10                |
| LCP Max Terminate: 3                  | IPCP Max Terminate: 3               |
| LCP Restart: 3                        | IPCP Restart: 3                     |

Figure 39. PPP Global Configuration Page

The PPP configuration page matches PPP channels to G.SHDSL transports (ports) or H.110 ports; the Model 3224 assigns only one PPP channel per DSL connection (transport). For instance *PPP Channel 1* will correspond to G.SHDSL port 1.

### PPP channel configuration

PPP channel numbers correspond to DSL Ports (transports). To configure a PPP channel, simply click on the channel number. Selection of a channel link will take you to the PPP channel options page. The following picture shows setting for *PPP Channel 3*.

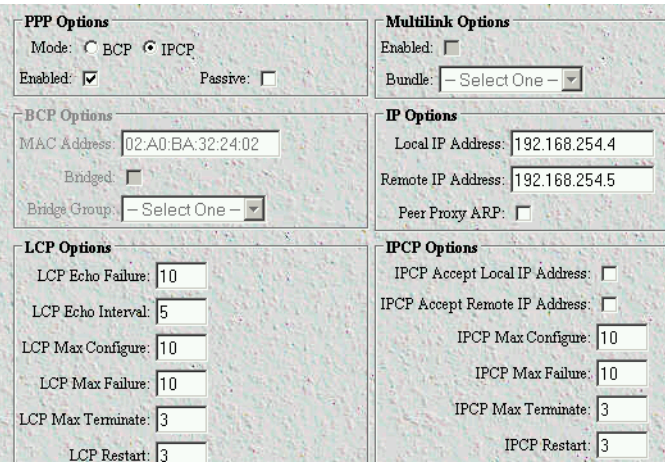

Figure 40. PPP Channel Configuration Plan

The PPP Channel Options page contains five fields corresponding to PPP options, LCP (Link Control Protocol) options, Multilink options, IP Options, and IPCP (Internet Protocol Control Protocol) options.

### **PPP** options

The PPP options section offers choices for BCP and IPCP. For routed connections select the IPCP option by clicking on the box corresponding to the IPCP option.

Next check the box corresponding to the Enabled option.

This window also offers the option for passive or active PPP. Leave the Passive box unchecked (active PPP mode) to allow the 3224 to immediately start sending PPP configuration frames to the device connected to this channel. Check the Passive box only if you would like the 3224/6081RC to wait for the remote device to start sending PPP negotiation frames.

### **LCP** options

LCP packets establish, maintain, and tear down a PPP session.

- 1. LCP Echo Failure—Use default. Number of outstanding consecutive echo requests sent by this device and not answered by the remote device before assuming the remote peer is dead and connection is terminated. Default is 10.
- 2. LCP Echo Interval—Use default. Time between echo requests send to the remote device. Default is 5 seconds
- 3. LCP Max Configure—Use default. The maximum number of Configure-Request packets sent without receiving a valid Configure-Ack, Configure-Nak or Configure-Reject before assuming that the peer is unable to respond. Max-Configure should use the default of ten 10 transmissions.

### 5 • Routed application using RIP

- 4. LCP Max Terminate—Use default. Indicates the number of Terminate-Request packets sent without receiving a Terminate-Ack before assuming that the peer is unable to respond. Max-Terminate should use the default of two transmissions.
- 5. LCP Max Failure—Use default. Number of LCP configure-nak responses to send before responding with LCP configure-reject. This is to avoid endless negotiations that are obviously not leading to an agreement. The 3224/6081RC defaults to *10*.
- 6. LCP Restart—Use default. The Restart timer is used to time transmissions of Configure-Request and Terminate-Request packets. Expiration of the Restart timer causes a Timeout event, and retransmission of the corresponding Configure-Request or Terminate-Request packet. LCP Restart should use the default to three seconds.

### **Multilink options**

Not used for this application.

### **IP** options

IP options allow assignment of an IP address for the local PPP interface. PPP/IPCP negotiation requires IP addresses for the local and far end link; these addresses can be entered manually or left open for negotiation by the IPCP layer. The IP addresses have local significance only (between the local and remote ends of the PPP link).

- 1. Local IP Address—Use default IP address assigned by the 3224 from the IP global pool
- 2. Remote IP Address—Use default IP address assigned by the 3224/6081RC from the IP global pool
- **3.** Peer Proxy ARP—Check this option to allow the 3224/6081RC to respond to address resolution protocol requests on behalf of all IP addresses belonging to PPP users.

### **IPCP** options

In some instances the local and remote devices may allow to negotiate IP addresses for the PPP/IPCP session. In most cases with the 3224/6081RC both the local and remote IP addresses will be preconfigured.

- 1. IPCP Accept Local IP Address—Use default. Check this box only if the 3224/6081RC will be allowed to accept a local IP address assigned by the remote device.
- 2. IPCP Accept Remote IP Address—Use default. Check this box only if the 3224/6081RC will accept address taken (or assigned manually at the remote end) by the remote device.
- **3.** IP Max Configure—Use default. The maximum number of Configure-Request packets sent without receiving a valid Configure-Ack, Configure-Nak or Configure-Reject before assuming that the peer is unable to respond. Max-Configure should use the default of 10 transmissions.
- 4. IP Max Terminate—Use default. Number of Terminate-Request packets sent without receiving a Terminate-Ack before assuming that the peer is unable to respond. The 3224/6081RC default is three transmissions.
- 5. IP Max Failure—Use default. Maximum number of IP configure-nak responses to send before responding with LCP configure-reject. This is to avoid endless negotiations that are obviously not leading to an agreement. The 3224/6081RC defaults to 10.

- 6. IPCP Restart—Use default. The Restart timer is used to time transmissions of Configure-Request and Terminate-Request packets. Expiration of the Restart timer causes a Timeout event, and retransmission of the corresponding Configure-Request or Terminate-Request packet. IPCP Restart should use the default of three seconds.
- 7. Click on the Submit button at the bottom of the screen once all settings have been entered.

### **RIP** configuration

- 1. Click on the Routing-RIP menu option in the Configuration Menu pane to display the Routing RIP configuration page (See figure 41)
- 2. The RIP page allows configuring options for General (global) and Network options.

### General options configuration

The General Configurations option includes the following sections (see figure 41):

- General
- RIP Timers
- Route Redistribution

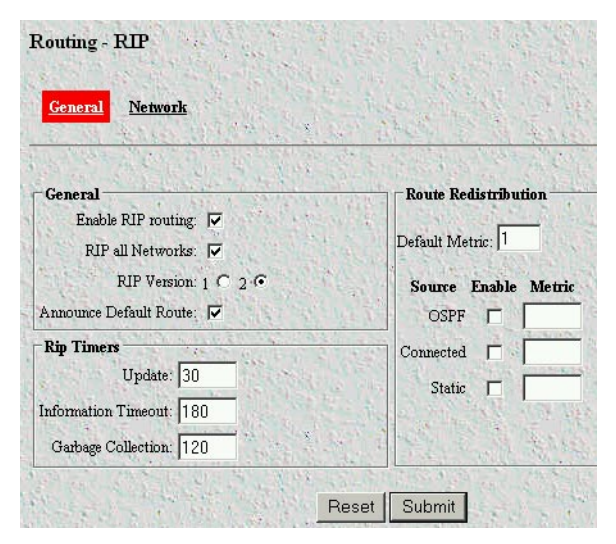

Figure 41. Routing—General Configuration options

### General

The General configuration window offers the following configuration options:

- 1. Enable RIP Routing—Check this box to enable RIP
- 2. RIP all Networks—Check to RIP all networks attached to the 3224 or 3081RC
- **3.** Rip Version—Select version 2
- 4. Announce Default Route—Check this box to allow the 3224/6081RC to announce default route.

#### 5 • Routed application using RIP

**RIP** timers

- 1. Update—Use default of 30 seconds. Every 30 seconds, the output process is instructed to generate a complete response to every neighboring gateway.
  - Timeout—Use default of 180 seconds. The timeout is initialized when a route is established, and any time an update message is received for the route. If 180 seconds have passed since the last time the time-out was initialized, the route is considered to have expired, and route deletion process is started.
  - Garbage Collection—Use default of 120 seconds. Deleted routes (due to timeout) are retained in the table for a short time, so that neighbors can be notified that the route has been dropped. Upon expiration of the garbage-collection timer, the route is finally removed from the tables.
  - Route Redistribution: Default Metric—Use default 1. Metrics used when redistributing routes.
- 2. Click on the Submit button at the bottom of the screen once all settings have been entered.

# Chapter 6 Configuring the remote site router (Model 3201)

## **Chapter contents**

| Introduction                           | 48 |
|----------------------------------------|----|
| Ethernet port IP address configuration | 48 |
| G.SHDSL laver configuration            | 48 |
| PPP layer configuration                | 48 |
| RIP configuration                      | 50 |
| KIP configuration                      |    |

### 6 • Configuring the remote site router (Model 3201)Models 3224 G.SHDSL IpDSLAM & 6081RC NAS Appli-

## Introduction

The following example uses a Model 3201 as the remote site router. Configuring the Model 3201 for RIP application will involve the following steps:

- Ethernet port IP address configuration
- Ethernet Port IP Address Configuration
- G.SHDSL Layer Configuration

## **Ethernet port IP address configuration**

Since this is a routed connection, the 3201 will most likely reside in a different network than the 3224 or 6081RC. Assign IP address 192.168.254.10 for the Ethernet interface of the model 3201 either through the console port or the web interface (refer to the *Model 3201 User Guide* for more information)

## **G.SHDSL** layer configuration

The 3201 ships from the factory set to operate in Remote (slave) mode, while the 3224 and 6081RC operate always in Central mode (master), in this arrangement, the 3201 will accept (during link negotiation phase) G.SHDSL configuration—such as speed—from the Model 3224. The only setting that is not accepted by the 3201 during link negotiation is annex mode. Configure the annex mode manually for annex B to match annex mode on the Model 3224, otherwise the two units will not link up.

## **PPP layer configuration**

1. Click on the Services Configuration in the Configuration Menu pane to reach the WAN Services Connections page. In the WAN connections menu page, click on the *Create a new service* link.

| Ð             | <u>Patton Home Page</u>                                                                        | WAN con                         | nections                 |                |          |             |                 |                 |  |  |
|---------------|------------------------------------------------------------------------------------------------|---------------------------------|--------------------------|----------------|----------|-------------|-----------------|-----------------|--|--|
| ON MEI        | Home<br>System Status                                                                          | WAN services currently defined: |                          |                |          |             |                 |                 |  |  |
| Ξ             | System Configuration                                                                           | Service Name                    | IP/Bridge Interface Name | Description    | Creator  |             |                 |                 |  |  |
| S.            | ▼ Services Configuration                                                                       | ррр-О                           | ррр-О                    | subscriber 666 | WebAdmin | Edit O      | Delete 🕥        |                 |  |  |
| 3201 CONFIGUI | LAN<br>WAN<br>IP routes<br>DHCP server<br>DHCP relay<br>IP Services<br>Security<br>SNTP client | Create a new sen                | ice <b>()</b>            |                | с        | opyright (c | ) 2004 Patton I | Electronics Co. |  |  |
|               | <u>Ethernet</u> ► <u>6.SHDSL</u>                                                               |                                 |                          |                |          |             |                 |                 |  |  |

Figure 42. 3201 WAN Connections Configuration page

2. At this page, select the PPP routed service and click on the Continue button.

3. At the Options window (see figure 43), enter a creator name and description for the routed link.

| Options      |          |
|--------------|----------|
| Name         | Value    |
| Creator:     | WebAdmin |
| Description: | ррр1     |
| Create       | Reset    |

Figure 43. WAN Connection Options page

**4.** Click on *Edit PPP* to edit the PPP link options. Some fields will be filled by values negotiated by this router and the 3224/6081RC, while some other values will be assigned PPP default values. Leave these values in their default state, change only if you are knowledgeable on PPP.

| Name                              | Value           |
|-----------------------------------|-----------------|
| Server.                           | fabe 🔽          |
| Create Route:                     | true -          |
| Subnet Mask:                      | 255.255.255.256 |
| L <u>çp Max</u> Configure:        | 10              |
| <mark>Ļçp</mark> Max Failure:     | 10              |
| <mark>L,çp</mark> ,Max Terminate: | 10              |
| Dialin. Auth:                     | none 💌          |
| Dialout, Usemamie:                |                 |
| Dialout, Password:                |                 |
| Confirmation Password:            |                 |
| Dialout Auth:                     | none 👻          |
| MRU:                              | 1500            |
| l <b>e Addr.</b> From IPCP:       | true 💌          |
| Use Ip. Addr. From IPCP:          | true 👻          |
| Discover Primary DNS:             | true 👻          |
| Discover Secondary DNS:           | true 💌          |
| Give <u>DNSto</u> , Relay.        | true 👻          |

Figure 44. PPP link edit page

### 6 • Configuring the remote site router (Model 3201)Models 3224 G.SHDSL IpDSLAM & 6081RC NAS Appli-

5. At this time, both the 3224/6081RC and 3201 should be negotiating a PPP/IPCP link. To view the status of the 3201 PPP link, refresh the Edit PPP page and look at the Connect State field.

Edit Ip Interface

6. Click on the *Edit IP interface* link to verify the 3201 has obtained a WAN IP address from the 3224/6081RC. Leave all options in their default state.

| Options        |                 |
|----------------|-----------------|
| Name           | Value           |
| lpaddr:        | 192.168.254.5   |
| Mask:          | 255.255.255.255 |
| Dhop:          | false 💌         |
| MTU:           | 1500            |
| Name:          | ррр-О           |
| Enabled:       | true 💌          |
| Layer2Session: |                 |

Figure 45. Edit IP interface page

### **RIP** configuration

To configure RIP version, do the following:

- 1. Click on the *Edit RIP Versions* link.
- 2. Select True for Version 2 (V2) Accept and Send options.
- 3. Click on the Create button to make the changes effective.

| Options    |              |
|------------|--------------|
|            |              |
| Name       | Value        |
| Accept V1: | false 💌      |
| Accept V2  | true 💌       |
| Send V1:   | false 💌      |
| Send V2:   | true 💌       |
| Send Multi | cast: true 💌 |
|            |              |
| Create     | Reset        |

Figure 46. RIP Configuration Options window

Models 3224 G.SHDSL IpDSLAM & 6081RC NAS Applications Guide 6 • Configuring the remote site router

4. Go to the main menu and click on *Configuration -> IP Routes* to reach the Routing Configuration page.

| Exis   | ting Routes    |               |         |         |         |                       |
|--------|----------------|---------------|---------|---------|---------|-----------------------|
| Valid  | Destination    | Gateway       |         | Netmask | Delete? |                       |
| ~      | 0.0.0.0        | 192.168.254.4 | 0.0.0.0 |         |         | Advanced<br>Options 🕥 |
| Upd    | ate Reset      |               |         |         |         |                       |
| Create | new lp V4Route | D             |         |         |         |                       |

Figure 47. Route Configuration page

- 5. At the Route Configuration page, enter Destination, Gateway, and Netmask information as shown above.
- **6.** Click on the **Update** button.
  - **Note** The Gateway address in the example above points to the address for DSL port 3. In normal deployments, you will have to add a WAN gateway address for each of the DSL links up to 24. To add routes, click on the *Create new Ip V4Route* link.

This concludes RIP configuration for the Model 3201.

6 • Configuring the remote site router (Model 3201)Models 3224 G.SHDSL IpDSLAM & 6081RC NAS Appli-

# Chapter 7 Verifying operation

## Chapter contents

| Introduction                | 5 | 4 |
|-----------------------------|---|---|
| Verifying routed connection |   | 5 |

### 7 • Verifying operation

## Introduction

Before any testing can be performed, verify operation of the DSL(3224 only), PPP, and routing modules. To verify the operation of the 3201 and 3224/6081RC in this application, go to the 3224 configuration pages.

1. For the 3224, click on the *G.SHDSL* link in the Configuration Menu pane and verify that DSL port 3 is up and linked to the remote unit (shown in green in figure 48).

| <u>G.SHD</u> | SL St | atus <u>G.S</u> | HDSL Cor | nfiguran<br>X | <u>tion</u> | 1.2   |     | 14.40 | Columna and | and the second |            |
|--------------|-------|-----------------|----------|---------------|-------------|-------|-----|-------|-------------|----------------|------------|
| 100          | Port  | Circuit ID      | Status   | State         | Annex       | Speed | NMR | Atten | LOS         | CRC            | Uptime (s) |
| N. Har       | 1     | Circuit ID      | Unknown  | Down          | n/a         | n/a   | n/a | n/a   | n/a         | n/a            | n/a        |
|              | 2     | Circuit ID      | Unknown  | Down          | n/a         | n/a   | n/a | n/a   | n/a         | n/a            | n/a        |
|              | 3     | Circuit #3      | Normal   | Linked        | В           | 2304  | 20  | 0     | 26          | 42             | 13090      |
| A CALL       | 4     | Circuit ID      | IInknown | Down          | ฟล          | ฟล    | n/a | nla   | ฟล          | nla            | n/a        |

Figure 48. G.SHDSL Status page

2. Click on the *PPP link* in the Configuration Menu pane, and verify that PPP channel 3 is up an running (shown in green in figure 49)

| <u>Status</u> | <u>Global</u> Co | onfiguration <u>M</u>                                                        | <u>ultilink R</u>            | <u>adius</u>              | U<br>U<br>U<br>U<br>U<br>U<br>U<br>U<br>U<br>U<br>U<br>U<br>U<br>U<br>U<br>U<br>U<br>U<br>U | p - Proweol<br>p - MILPPP Maswa<br>p - MILPPP Slave<br>ransifion | Holloff<br>Emor<br>NotEnabled<br>NotEnabled |
|---------------|------------------|------------------------------------------------------------------------------|------------------------------|---------------------------|---------------------------------------------------------------------------------------------|------------------------------------------------------------------|---------------------------------------------|
| 2000          | Channel          | Transport                                                                    | Phase                        | Protocol                  | Enabled                                                                                     | MLPPP                                                            | 1.12                                        |
|               |                  |                                                                              |                              | ,                         |                                                                                             |                                                                  |                                             |
| N Le          | 1                | <u>G.SHDSL 1</u>                                                             | n/a                          | nJa                       | no                                                                                          | nja                                                              | 12 10 100                                   |
|               | 1<br>2           | G.SHDSL 1<br>G.SHDSL 2                                                       | n/a<br>n/a                   | n/a<br>n/a                | no                                                                                          | n/a<br>n/a                                                       | Farmers.                                    |
|               | 1<br>2<br>3      | <u>G.SHDSL 1</u><br><u>G.SHDSL 2</u><br><u>G.SHDSL 3</u>                     | n/a<br>n/a<br>Running        | n/a<br>n/a<br>IPCP        | no<br>no<br>yes                                                                             | n/a<br>n/a<br>n/a                                                |                                             |
|               | 1<br>2<br>3<br>4 | <u>G.SHDSL 1</u><br><u>G.SHDSL 2</u><br><u>G.SHDSL 3</u><br><u>G.SHDSL 4</u> | n/a<br>n/a<br>Running<br>n/a | n/a<br>n/a<br>IPCP<br>n/a | no<br>no<br>yes<br>no                                                                       | n/a<br>n/a<br>n/a                                                |                                             |

Figure 49. PPP Status Page

3. Click on the 3224/6081RC Routing - Static link in the Configuration Menu pane to verify routes.

| Destination | n Mask             | Next Hop      | Interface  | Protocol | Age | Metric |
|-------------|--------------------|---------------|------------|----------|-----|--------|
| 127.0.0.0   | 255.0.0.0          | 0.0.0.0       | Loopback   | local    | 0   | 0      |
| 192.168.200 | .0 255.255.255.0   | 0.0.0.0       | Ethernet A | local    | 0   | 0      |
| 192.168.250 | .0 255.255.255.0   | 192.168.254.5 | Unknown    | rip      | 0   | 0      |
| 192.168.254 | .5 255.255.255.255 | 0.0.0.0       | Unknown    | local    | 0   | 0      |

Figure 50. IP Routing table

Models 3224 G.SHDSL IpDSLAM & 6081RC NAS Applications Guide

### Verifying routed connection

To verify the operation of the router modules use a PC or terminal at the customer site to ping a PC or terminal attached to the LAN port (Ethernet A) of the Model 3224/6081RC.

For example, if the PC or terminal at the remote site uses IP address 192.168.200.20, enter the following command at the PC attached to the model 3201: **ping 192.168.200.20**, the remote computer should respond with a ping reply.

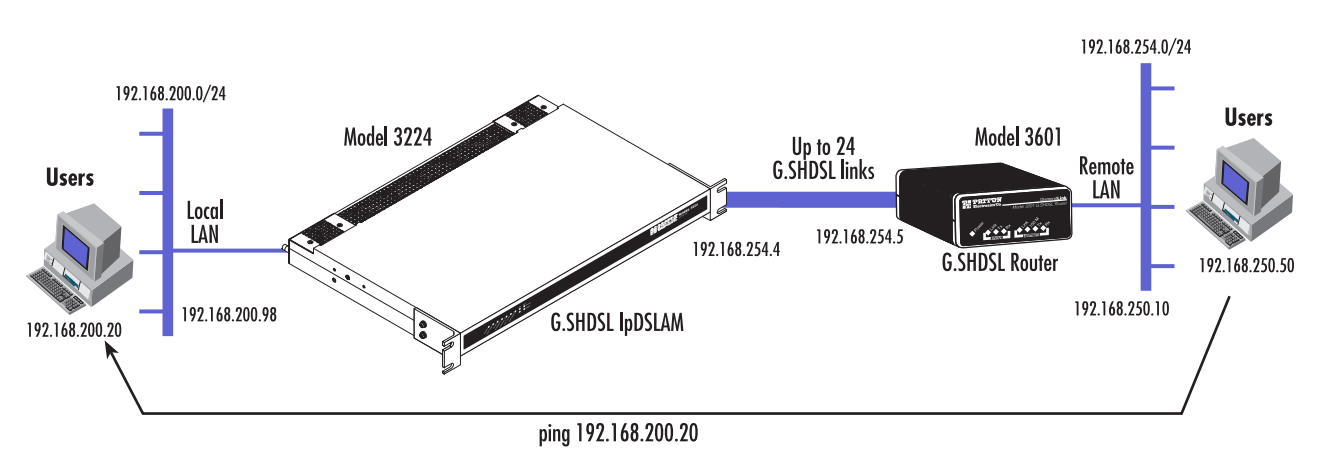

Figure 51. Testing the routed connection

7 • Verifying operation

Models 3224 G.SHDSL IpDSLAM & 6081RC NAS Applications Guide

# Chapter 8 Contacting Patton for assistance

## Chapter contents

| Introduction                                                    | 58 |
|-----------------------------------------------------------------|----|
| Contact information                                             | 58 |
| Warranty Service and Returned Merchandise Authorizations (RMAs) | 58 |
| Warranty coverage                                               | 58 |
| Out-of-warranty service                                         | 58 |
| Returns for credit                                              | 58 |
| Return for credit policy                                        | 59 |
| RMA numbers                                                     | 59 |
| Shipping instructions                                           | 59 |

### 8 • Contacting Patton for assistance Models 3224 G.SHDSL IpDSLAM & 6081RC NAS Applications Guide

### Introduction

This chapter contains the following information:

- "Contact information"—describes how to contact PATTON technical support for assistance.
- "Warranty Service and Returned Merchandise Authorizations (RMAs)"—contains information about the RAS warranty and obtaining a return merchandise authorization (RMA).

## **Contact information**

Patton Electronics offers a wide array of free technical services. If you have questions about any of our other products we recommend you begin your search for answers by using our technical knowledge base. Here, we have gathered together many of the more commonly asked questions and compiled them into a searchable database to help you quickly solve your problems.

- Online support—available at www.patton.com.
- E-mail support—e-mail sent to support@patton.com will be answered within 1 business day
- Telephone support—standard telephone support is available Monday through Friday, from 8:00 A.M. to 5:00 P.M. EST (8:00 to 17:00 UTC-5), Monday through Friday by calling +1 (301) 975-1007

## Warranty Service and Returned Merchandise Authorizations (RMAs)

Patton Electronics is an ISO-9001 certified manufacturer and our products are carefully tested before shipment. All of our products are backed by a comprehensive warranty program.

**Note** If you purchased your equipment from a Patton Electronics reseller, ask your reseller how you should proceed with warranty service. It is often more convenient for you to work with your local reseller to obtain a replacement. Patton services our products no matter how you acquired them.

### Warranty coverage

Our products are under warranty to be free from defects, and we will, at our option, repair or replace the product should it fail within one year from the first date of shipment. Our warranty is limited to defects in workmanship or materials, and does not cover customer damage, lightning or power surge damage, abuse, or unauthorized modification.

### Out-of-warranty service

Patton services what we sell, no matter how you acquired it, including malfunctioning products that are no longer under warranty. Our products have a flat fee for repairs. Units damaged by lightning or other catastrophes may require replacement.

### Returns for credit

Customer satisfaction is important to us, therefore any product may be returned with authorization within 30 days from the shipment date for a full credit of the purchase price. If you have ordered the wrong equipment or you are dissatisfied in any way, please contact us to request an RMA number to accept your return. Patton is not responsible for equipment returned without a Return Authorization.

#### 8 • Contacting Patton for assistance

### Return for credit policy

- Less than 30 days: No Charge. Your credit will be issued upon receipt and inspection of the equipment.
- 30 to 60 days: We will add a 20% restocking charge (crediting your account with 80% of the purchase price).
- Over 60 days: Products will be accepted for repairs only.

### **RMA numbers**

RMA numbers are required for all product returns. You can obtain an RMA by doing one of the following:

- Completing a request on the RMA Request page in the Support section at www.patton.com
- By calling +1 (301) 975-1000 and speaking to a Technical Support Engineer
- By sending an e-mail to returns@patton.com

All returned units must have the RMA number clearly visible on the outside of the shipping container. Please use the original packing material that the device came in or pack the unit securely to avoid damage during shipping.

Shipping instructions The RMA number should be clearly visible on the address label. Our shipping address is as follows:

Patton Electronics Company RMA#: xxxx 7622 Rickenbacker Dr. Gaithersburg, MD 20879-4773 USA

Patton will ship the equipment back to you in the same manner you ship it to us. Patton will pay the return shipping costs.

8 • Contacting Patton for assistance Models 3224 G.SHDSL IpDSLAM & 6081RC NAS Applications Guide